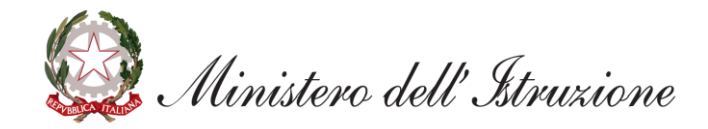

## Elenchi aggiuntivi graduatorie provinciali di supplenza pers. docente ed educativo

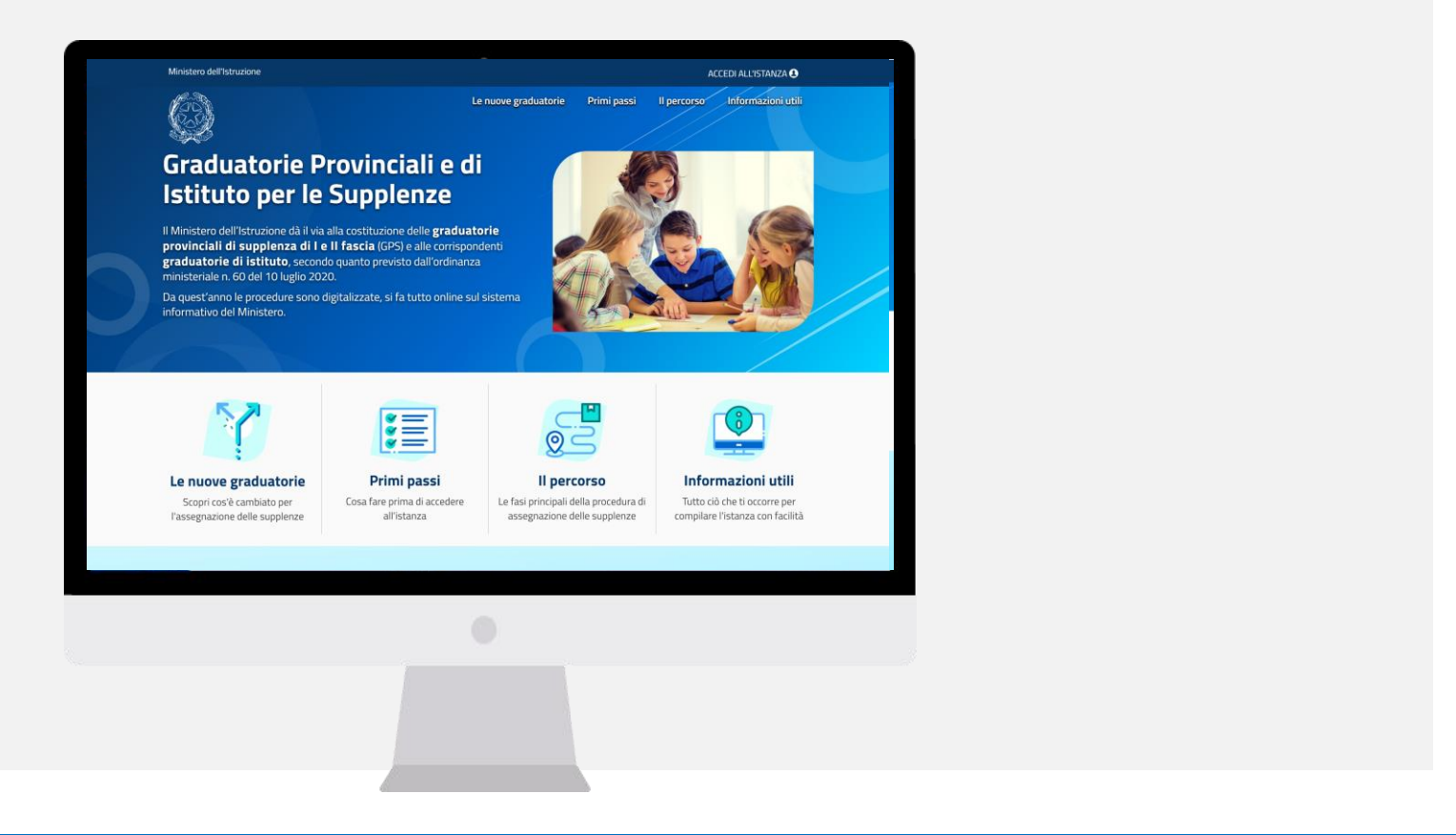

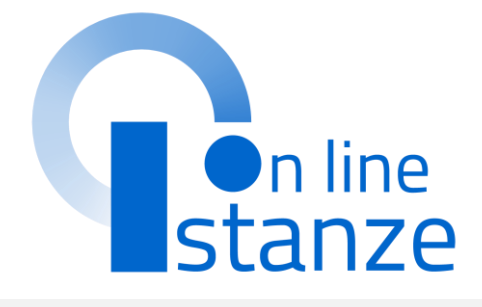

| ACCESSO E SELEZIONE ISTANZA                                        | 3  |
|--------------------------------------------------------------------|----|
| SCELTA GRADUATORIE DI INTERESSE, FASCIA E TITOLI DI ACCESSO        | 8  |
| IMPORTA TITOLI ULTERIORI RISPETTO AL TITOLO DI ACCESSO – SEZIONE B | 20 |
| TITOLI ULTERIORI RISPETTO AL TITOLO DI ACCESSO – PUNTO B           | 23 |
| TITOLI DI SERVIZIO                                                 | 33 |
| TITOLI DI RISERVA                                                  | 36 |
| TITOLI DI PREFERENZA                                               | 39 |
| ALTRE DICHIARAZIONI                                                | 42 |
| SEDI GRADUATORIE ISTITUTO                                          | 45 |
| ALLEGATI                                                           | 48 |
| INOLTRO E ANNULLO DELLA DOMANDA                                    | 51 |
|                                                                    |    |

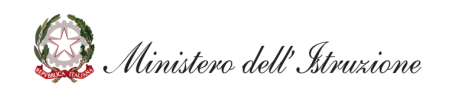

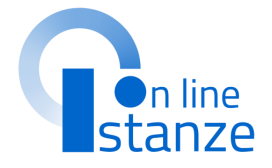

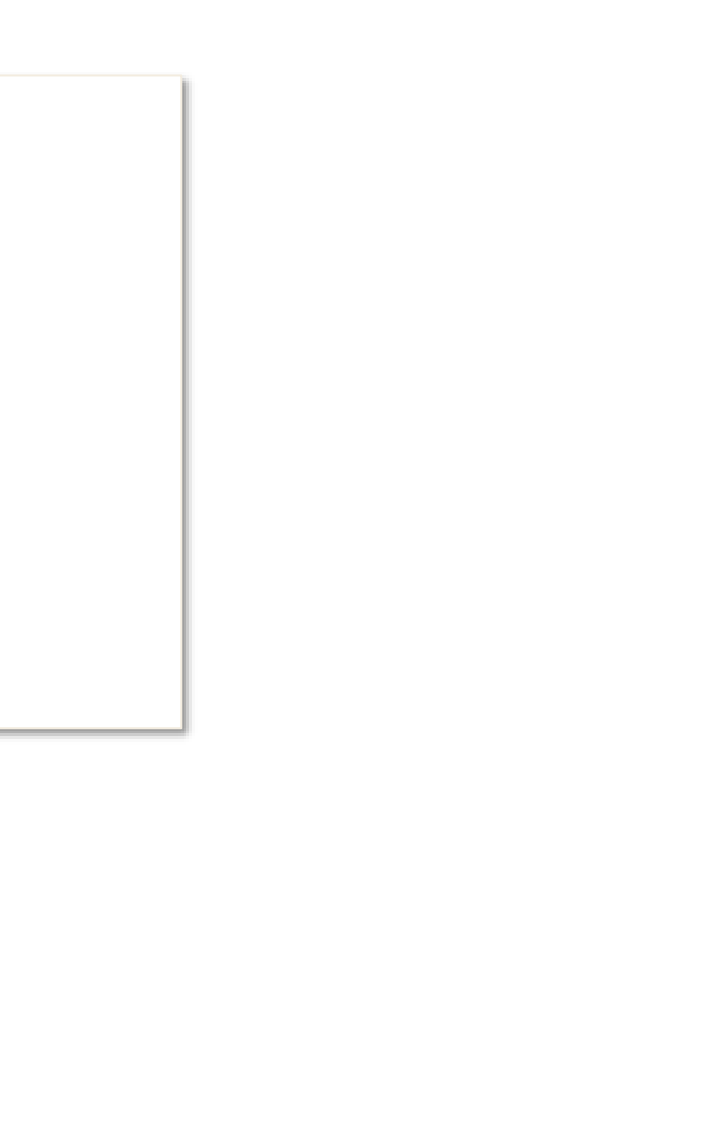

## ACCESSO E SELEZIONE ISTANZA

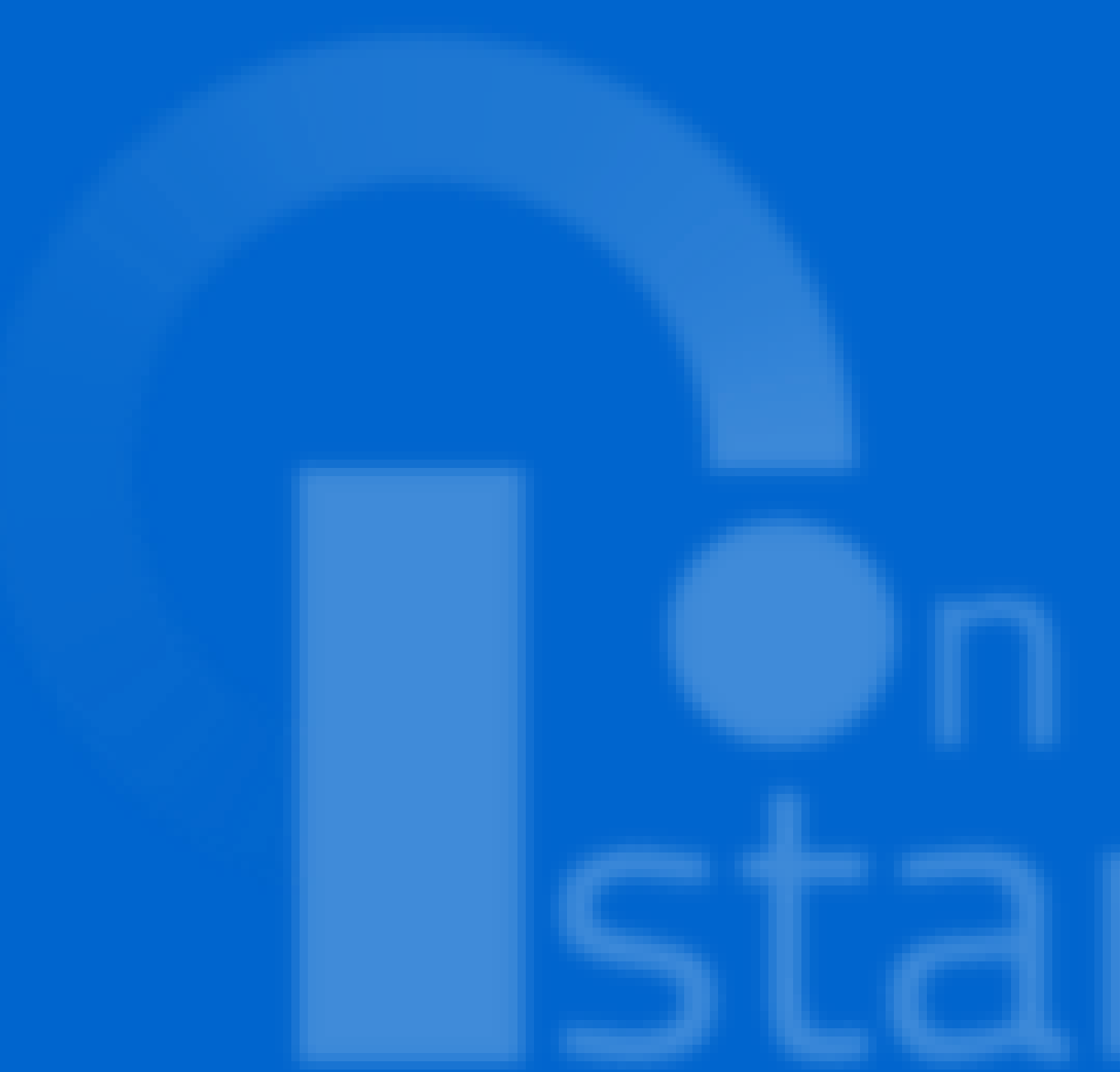

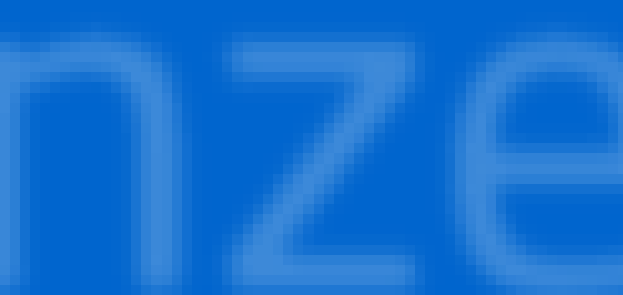

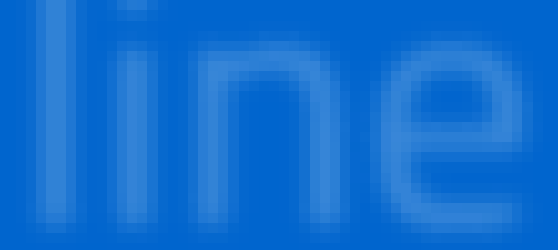

### **PAGINA INIZIALE ISTANZA GPS**

### L'utente ha selezionato la seguente istanza:

ELENCHI AGGIUNTIVI ALLE GRADUATORIE PROVINCIALI PER LE SUPPLENZE DEL PERSONALE DOCENTE ED EDUCATIVO, DI CUI ALL'ARTICOLO 10 DELL'ORDINANZA DEL MINISTRO DELL'ISTRUZIONE 10 LUGLIO 2020, N. 60 ED ELENCHI DEI DOCENTI DELLA SCUOLA PRIMARIA E DELL'INFANZIA PER L'ATTRIBUZIONE DI CONTRATTI DI SUPPLENZA PRESSO I PERCORSI A METODO MONTESSORI, PIZZIGONI, AGAZZI

La presente istanza è finalizzata, secondo le indicazioni del D.M. 51/2021, all'inserimento negli elenchi aggiuntivi alle graduatorie provinciali per supplenza di I fascia e negli elenchi aggiuntivi dei docenti della scuola primaria e dell'infanzia per l'attribuzione di contratti di supplenza presso percorsi a metodo Montessori, Pizzigoni, Agazzi.

Conformemente a quanto previsto dall'art. 59, c. 4, lettera a), del D.L. 73/2021, potranno presentar istanza di inclusione negli elenchi aggiuntivi gli aspiranti che conseguiranno il titolo di abilitazione o c specializzazione entro il 31 luglio 2021. Coloro che conseguiranno il titolo di abilitazione e/ specializzazione successivamente alla data del 24 luglio 2021 si iscriveranno con riserva, che sar sciolta a seguito di comunicazione via PEC dell'avvenuto conseguimento agli uffici competenti entro giorno 01 agosto 2021.

### AVVERTENZE

La compilazione della presente istanza avviene secondo le disposizioni previste dal D.P.R. 21 dicembre 2000, n. 445, "TESTO UNICO DELLE DISPOSIZIONI LEGISLATIVE E REGOLAMENTARI II MATERIA DI DOCUMENTAZIONE AMMINISTRATIVA".

### In narticolare

- I dati riportati dall' aspirante assumono il valore di dichiarazioni sostitutive di certificazione res ai sensi dell'articolo 46; vigono, al riguardo, le disposizioni di cui all'articolo 76 che prevedon conseguenze di carattere amministrativo e penale per l'aspirante che rilasci dichiarazioni no corrispondenti a verità.
- Durante il periodo di validità delle graduatorie di cui alla presente procedura di reclutamento, i occasione del conseguimento, da parte dell'aspirante, del primo rapporto di lavoro a temp determinato, i competenti uffici dell'amministrazione scolastica dispongono gli adeguati control sulle dichiarazioni rese dall'aspirante secondo quanto previsto dagli articoli 71 e 72.
- I dati richiesti, acquisiti ai sensi dell'art. 46, sono strettamente funzionali all'espletamento dell presente procedura amministrativa e verranno trattati ai sensi e con le garanzie di cui agli artico 6 e 13 del Regolamento UE 2016/679 (RGPD) e del D.Lgs 196/03 (Codice in materia c protezione dei dati personali).

f) diritto di opposizione (art. 21 del Regolamento (UE) 2016/679);

g) diritto di non essere sottoposti a una decisione basata unicamente sul trattamento automatizzato, compresa la profilazione, che produca effetti giuridici che li riguardano o che incida in modo analogo significativamente sulle loro persone (art. 22 del Regolamento (UE) 2016/679).

In relazione al trattamento dei dati che La riguardano, si potrà rivolgere al Titolare del trattamento per esercitare i Suoi diritti.

### Diritto di Reclamo

Gli interessati nel caso in cui ritengano che il trattamento dei dati personali a loro riferiti sia compiuto in violazione di quanto previsto dal Regolamento UE 679/2016 hanno il diritto di proporre reclamo al Garante, come previsto dall'art. 77 del Regolamento UE 679/2016 stesso, o di adire le opportune sedi giudiziarie ai sensi dell'art. 79 del Regolamento UE 679/2016.

### Processo decisionale automatizzato

Il Titolare del trattamento dei dati non adotta alcun processo decisionale automatizzato, compresa la profilazione di cui all'art. 22, paragrafi 1 e 4 del Regolamento UE n.679/2016.

Periodo di conservazione dei dati personali I dati conferiti sono conservati per un periodo di tempo non superiore a quello necessario agli scopi per i quali essi sono stati raccolti o successivamente trattati conformemente a quanto previsto dagli obblighi di legge.

IMPORTANTE : al fine di non avere problemi nella compilazione delle domanda e nel salvataggio dei dati, non utilizzare, in alcun caso, il tasto "Indietro" del browser collocato in alto a sinistra. inoltre, dopo aver compilato o aggiornato ogni singola sezione della domanda, è indispensabile utilizzare il tasto "Inserisci" o il tasto "Modifica" per registrare i dati inseriti o modificati della propria istanza

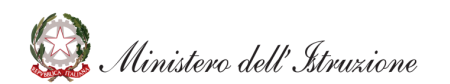

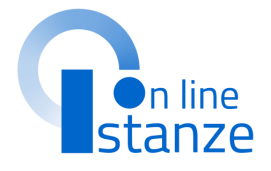

Dopo aver letto le informazioni relative all'istanza, cliccare su «Accedi» per iniziare la compilazione della domanda

## **SELEZIONE DELLA PROVINCIA**

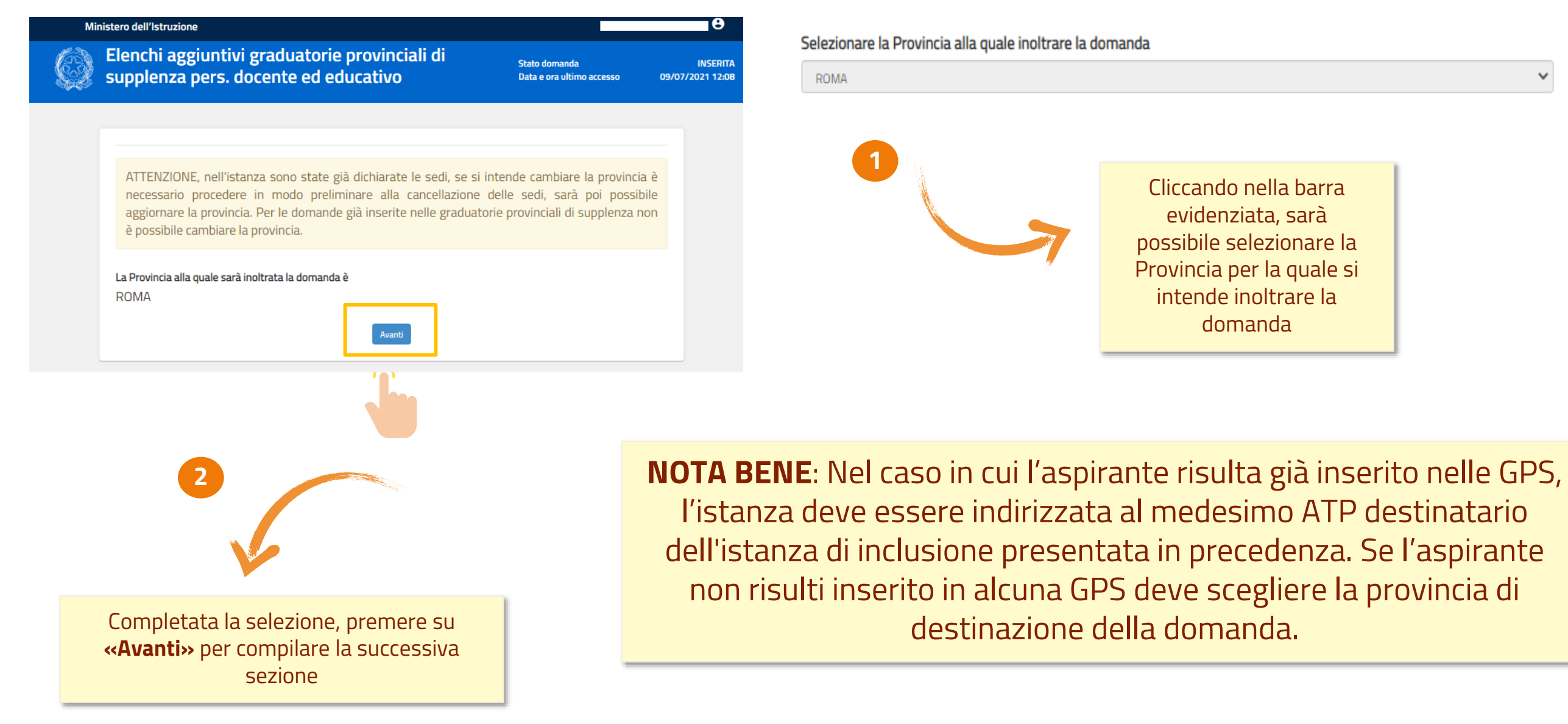

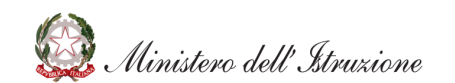

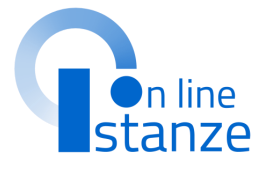

v

## **CONFERMA DATI PERSONALI**

In questa sezione, è possibile visualizzare i **dati anagrafici e di recapito** precompilati.

NOTA BENE: per **modificare i dati anagrafici** occorre accedere all'Area Riservata e seguire le indicazioni presenti nella sezione «**Dati personali**»

I **dati di recapito** devono essere verificati, ed eventualmente modificati, sul portale delle Istanze on line prima di procedere alla compilazione dell'istanza, in quanto l'istanza li propone non modificabili. In particolare ci si deve accertare di aver inserito almeno un recapito telefonico in quanto obbligatorio ai fini della presente procedura. Per eventuali modifiche l'interessato deve accedere alle Funzioni di servizio, funzione Variazione dati di recapito.

### DATI PERSONALI

Si informa che i dati di recapito sono rettificabili nella sezione "funzioni di servizio" del servizio Istanze OnLine e i dati anagrafici sono modificabili nell'area riservata del portale.

### DATI ANAGRAFICI

Codice Fiscale Cognome Nome Data di nascita Provincia di nascita Comune di nascita

Sesso

### DATI DI RECAPITO AL QUALE RICEVERE LE COMUNICAZIONI RELATIVE AL CONCORSO

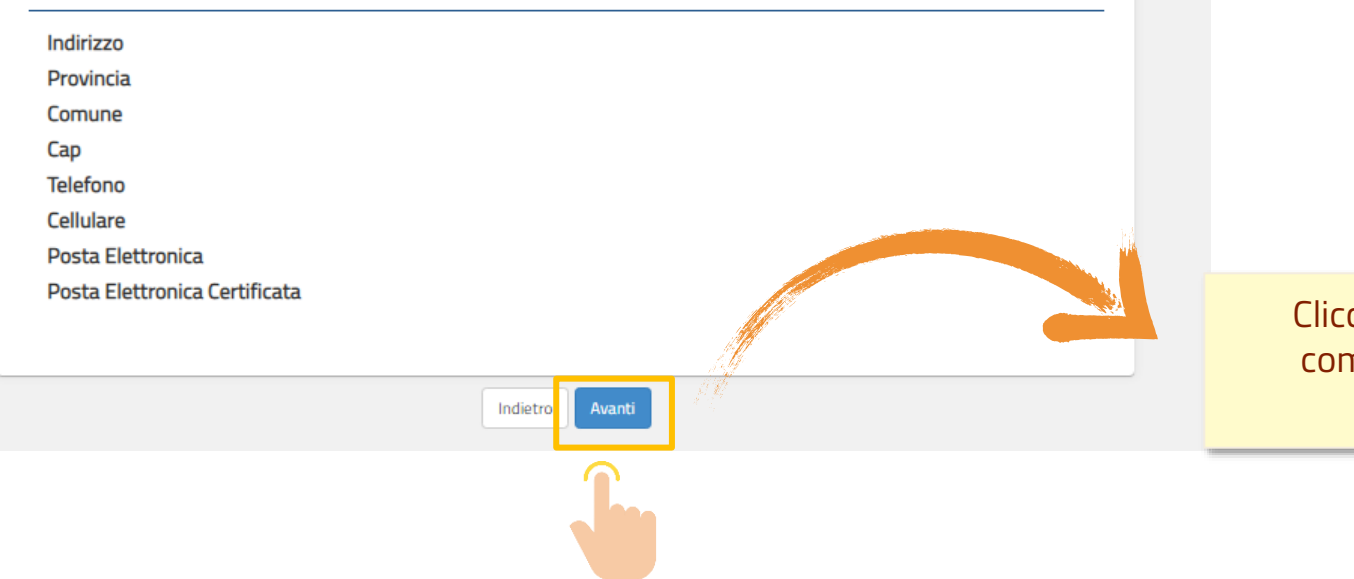

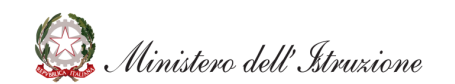

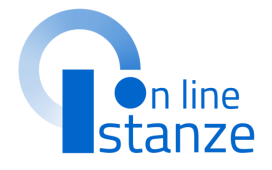

Cliccare su **«Avanti»** per compilare la successiva sezione

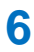

### **PAGINA INIZIALE PRESENTAZIONE DELLE DOMANDA**

### Ministero dell'Istruzione

Elenchi aggiuntivi graduatorie provinciali di supplenza pers. docente ed educativo

Stato domanda Data e ora ultimo accesso INSERITA 13/07/2021 10:14

Nella Pagina Iniziale del Modello di Presentazione della domanda, è possibile visualizzare il riepilogo delle **sezioni da compilare** per l'inoltro della domanda. Le sezioni caratterizzate con un **asterisco (\*)** devono essere obbligatoriamente compilate ai fini dell'inoltro.

### Modello di presentazione della domanda

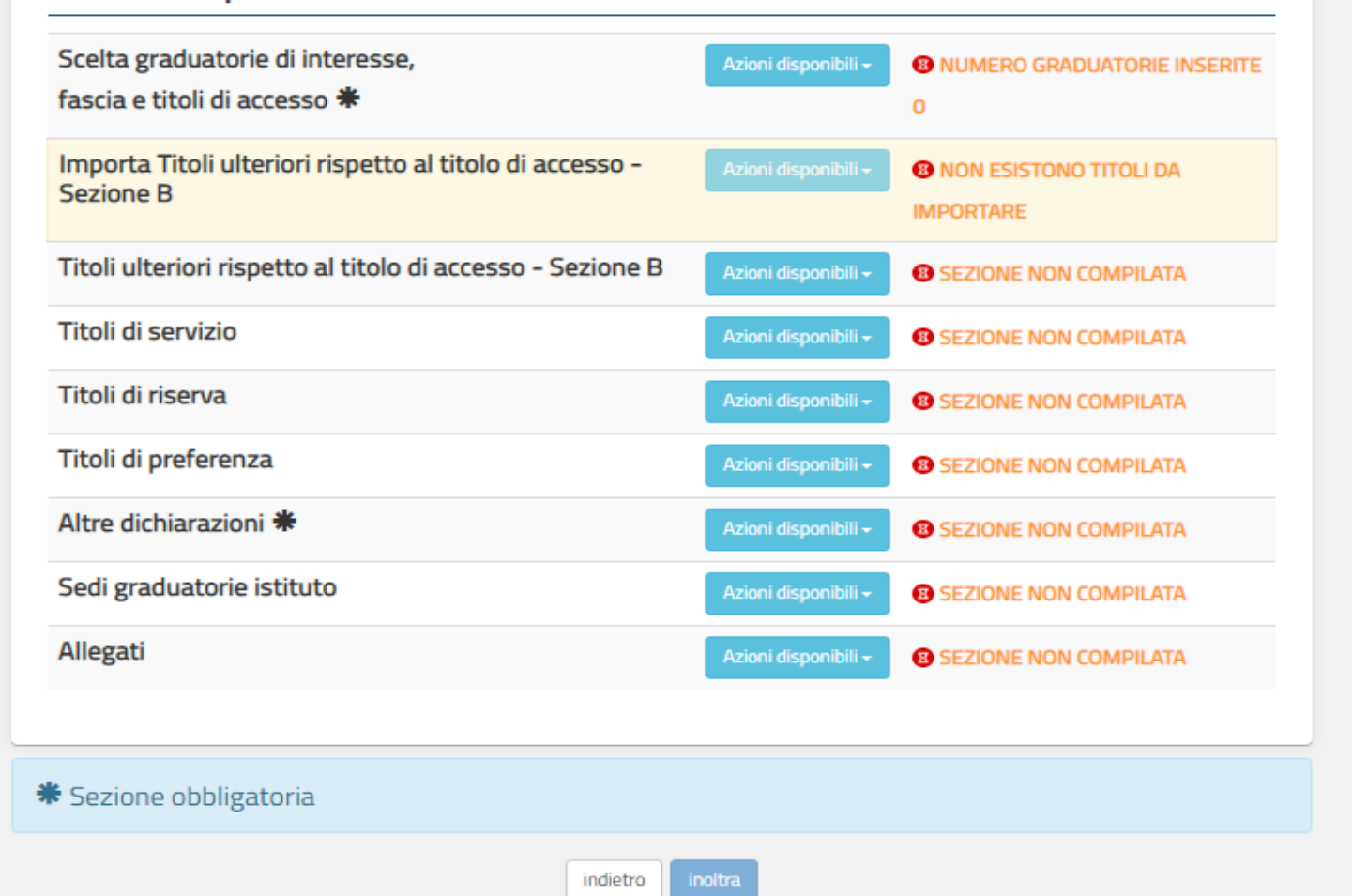

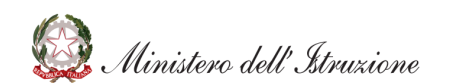

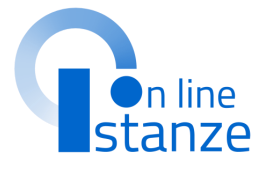

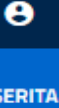

# SCELTA GRADUATORIE DI INTERESSE, FASCIA E TITOLI DI ACCESSO

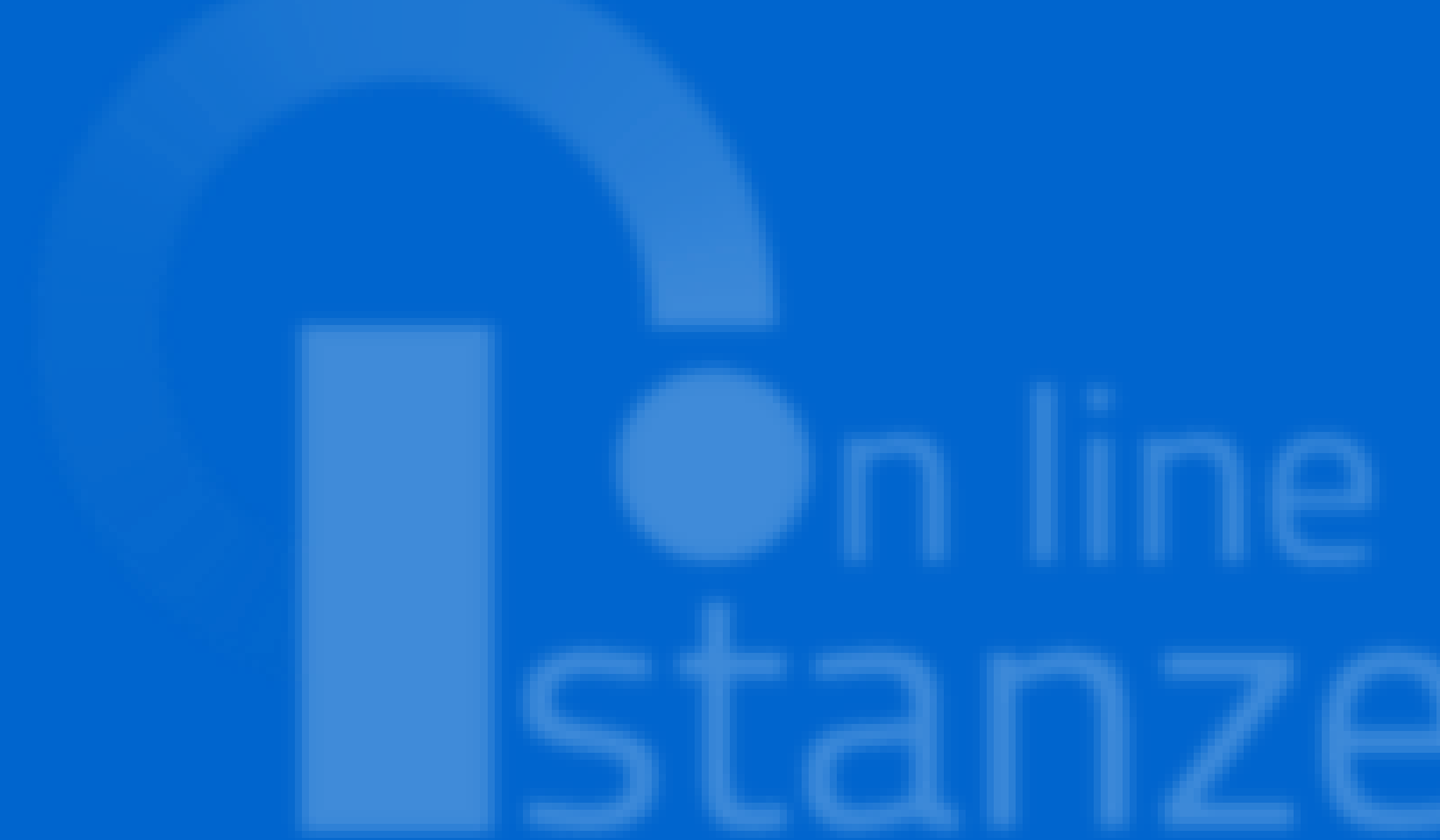

### SCELTA GRADUATORIE DI INTERESSE, FASCIA E TITOLI DI ACCESSO

### Ministero dell'Istruzione

Elenchi aggiuntivi graduatorie provinciali di supplenza pers. docente ed educativo

Stato domanda Data e ora ultimo accesso 13/07/2021 10:14

θ

INSERIT

Per accedere alla sezione, cliccare su «Azioni disponibili» in corrispondenza della voce «Scelta graduatorie di interesse, fascia e titoli di accesso» e successivamente su «Accedi». Verrà visualizzata la schermata relativa alle Graduatorie in cui sarà possibile aggiungere la Graduatoria di interesse e visualizzare quelle eventualmente già inserite.

| Scelta graduatorie di interesse,<br>fascia e titoli di accesso <b>*</b> | Azioni disponibili -                                      |
|-------------------------------------------------------------------------|-----------------------------------------------------------|
| Importa Titoli ulteriori rispetto al titolo di accesso -<br>Sezione B   | Azia dispanibili - Cinton ESISTONO TITOLI DA<br>IMPONIARE |
| Titoli ulteriori rispetto al titolo di accesso - Sezione B              | Azioni disponibili - Company Sezione NON Company          |
| Titoli di servizio                                                      | Azioni disponibili -                                      |
| Titoli di riserva                                                       | Azioni disponibili - SEZIONE NON COMPILATA                |
| Titoli di preferenza                                                    | Azioni disponibili -                                      |
| Altre dichiarazioni 🟶                                                   | Azioni disponibili -                                      |
| Sedi graduatorie istituto                                               | Azioni disponibili -                                      |
| Allegati                                                                | Azioni disponibili - BSEZIONE NON COMPILATA               |

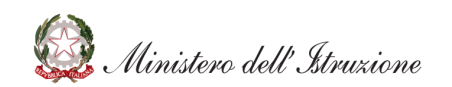

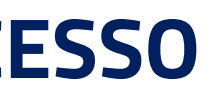

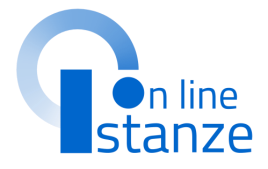

| Ministero dell'Istruzione                                                          |                                            | LUCA ARCESE 😫                |
|------------------------------------------------------------------------------------|--------------------------------------------|------------------------------|
| Elenchi aggiuntivi graduatorie provinciali di supplenza pers. docente ed educativo | Stato domanda<br>Data e ora ultimo accesso | INSERITA<br>13/07/2021 10:14 |
|                                                                                    |                                            |                              |
| Graduatorie inserite                                                               |                                            |                              |
| + Aggiungi graduatoria                                                             |                                            |                              |
| indietro                                                                           |                                            |                              |

L'utente visualizzerà le Graduatorie precedentemente inserite e potrà aggiungerne una nuova cliccando su **«Aggiungi graduatoria»**.

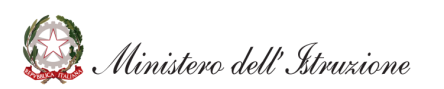

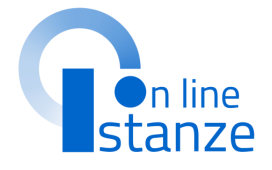

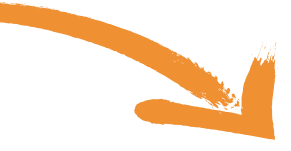

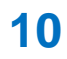

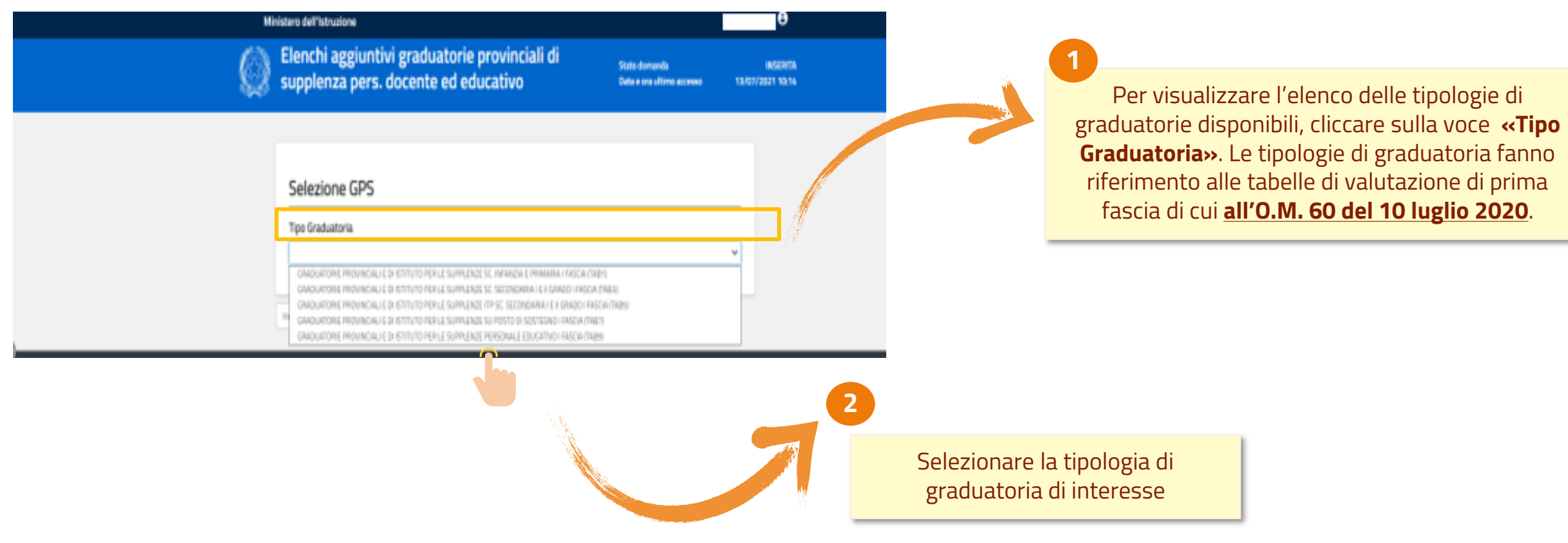

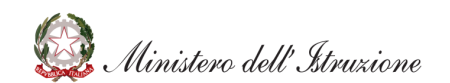

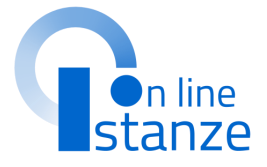

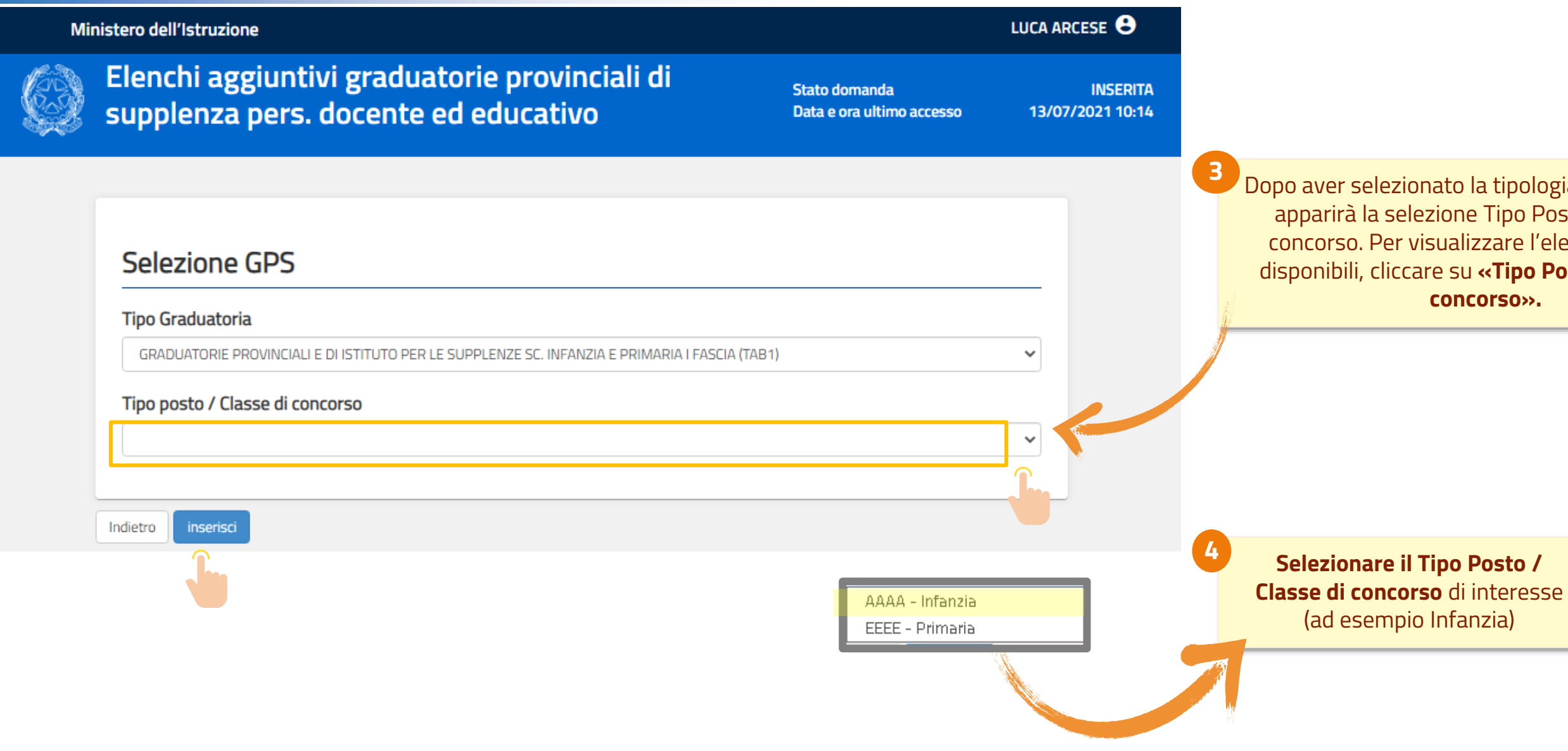

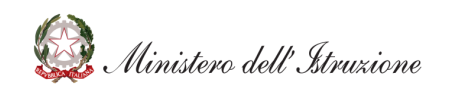

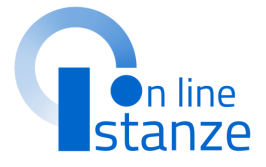

Dopo aver selezionato la tipologia di graduatoria, apparirà la selezione Tipo Posto / Classe di concorso. Per visualizzare l'elenco delle voci disponibili, cliccare su «Tipo Posto / Classe di concorso».

Una volta selezionato il Tipo Posto/ Classe di concorso, apparirà la sezione relativa ai **Titoli di accesso**. È necessario cliccare sulla spunta in corrispondenza del titolo posseduto.

5

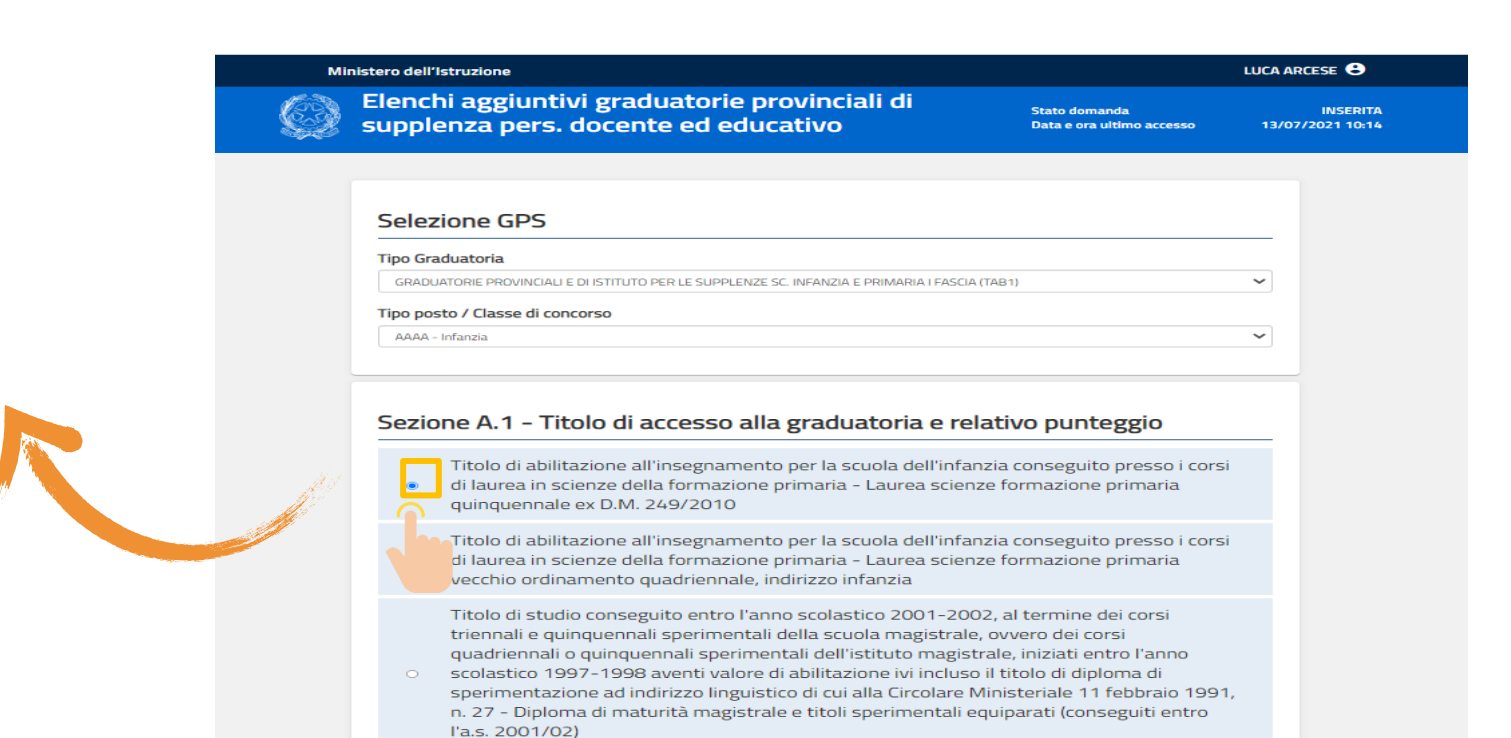

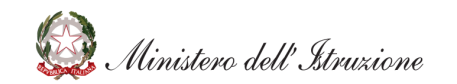

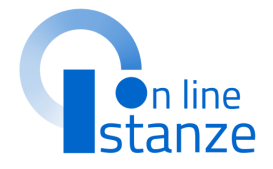

Provvedimento giurisdizionale cautelare **NOTA BENE:** Provvedimento giurisdizionale favorevole all'interessato non passato in giudicato Nel caso in cui il titolo non Data conseguimento Istituzione presso cui è stato conseguito il titolo sia stato ancora gg/mm/aaaa i conseguito, la data di conseguimento, Qualora nel titolo non sia indicato il punteggio ovvero il giudizio finale non sia quantificabile in termini numerici, verrà attribuito il punteggio di 8 punti come indicato nella tabella A/1 punto A.1 del OM n. l'istituzione e la votazione 60 del 10 luglio 2020 possono non essere Le eventuali frazioni di voto devono essere arrotondate per eccesso al voto superiore solo se pari o impostati. In questo caso la superiori a 0,50. graduatoria risulterà Votazione titolo accesso (rapportata alla base di inclusa con riserva. Votazione titolo accesso (voto / base) valutazione prevista dalla specifica tabella) / 100 In questo caso, i campi Chiedo di avvalermi del punteggio di 8 punti come indicato nella tabella A/1 punto A.1 del OM n. 60 del 10 luglio 2020 relativi alla 'votazione titolo di accesso (voto/base)' devono essere rispettivamente valorizzati Sezione A.2 - Dettaglio Titolo di accesso alla graduatoria con 0/100 Abilitazione conseguita con la laurea in scienze della formazione primaria (indirizzo primaria e infanzia) dell'ordinamento precedente al D.M. 249/2010 Abilitazione all'insegnamento conseguita con la laurea in scienze della formazione primaria di cui al DM 249/2010 Diploma di maturità magistrale e titoli sperimentali equiparati (conseguiti entro l'a.s. 2001/02) - scuola infanzia Diploma di maturità magistrale sperimentale ad indirizzo linguistico (conseguito entro l'a.s. 2001/02) - scuola infanzia Diploma di liceo psico-pedagogico indirizzo pedagogico - sociale ex CM. 01/02/1991 n. 27 (conseguito entro l'a.s. 2001/02) - scuola infanzia Diploma triennale di scuola magistrale e titoli sperimentali equiparati (conseguiti entro Cliccare sul tasto l'a.s. 2001/02) - scuola infanzia «Inserisci». Nessuna selezione

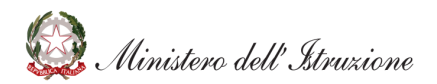

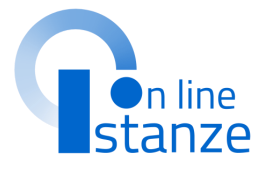

6 Dopo aver selezionato il Titolo di accesso, bisognerà **inserire le informazioni richieste** in merito a tale Titolo (nell'esempio il voto, l'istituzione presso cui è stato conseguito, e il dettaglio del titolo del titolo), scorrendo la pagina verso il basso.

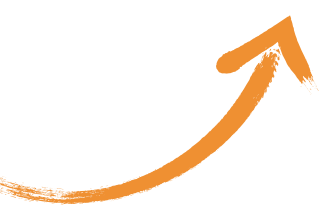

## **GRADUATORIE E TITOLI DI ACCESSO - MODIFICA**

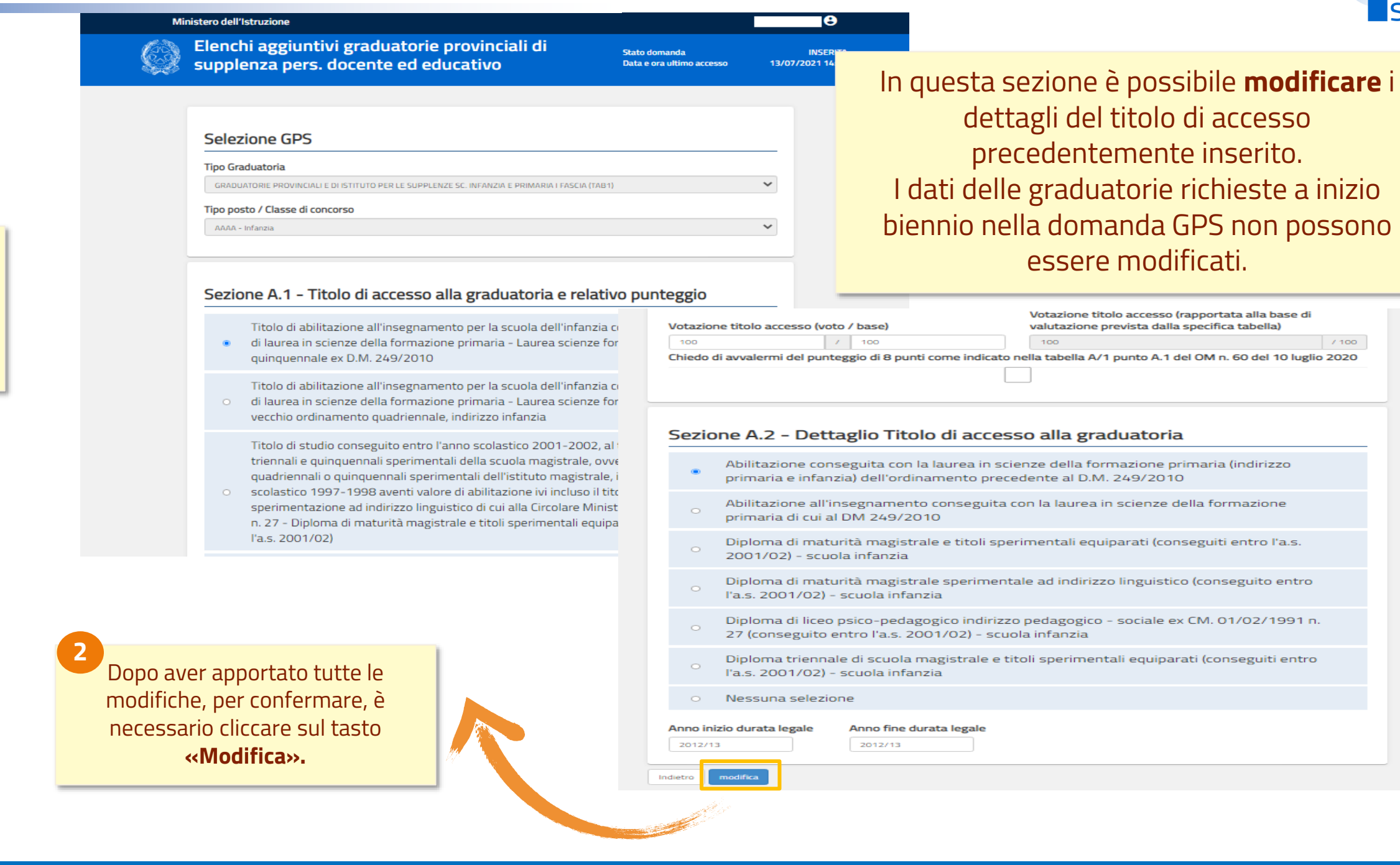

Per modificare i titoli di accesso, inserire o

rimuovere la spunta in corrispondenza del nuovo titolo di interesse.

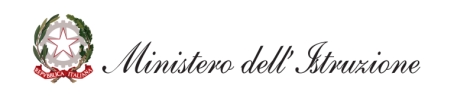

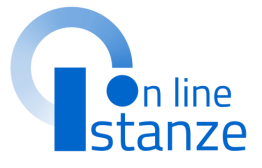

| o (rapportata alla base di<br>Ila specifica tabella) |  |
|------------------------------------------------------|--|
| / 100                                                |  |
| 1 del OM n. 60 del 10 luglio 2020                    |  |
|                                                      |  |
| ia                                                   |  |
| primaria (indirizzo<br>10                            |  |
| e della formazione                                   |  |
| onseguiti entro l'a.s.                               |  |
| tico (conseguito entro                               |  |
| ex CM. 01/02/1991 n.                                 |  |
| arati (conseguiti entro                              |  |
|                                                      |  |
|                                                      |  |
|                                                      |  |

### **GRADUATORIE E TITOLI DI ACCESSO - VISUALIZZA**

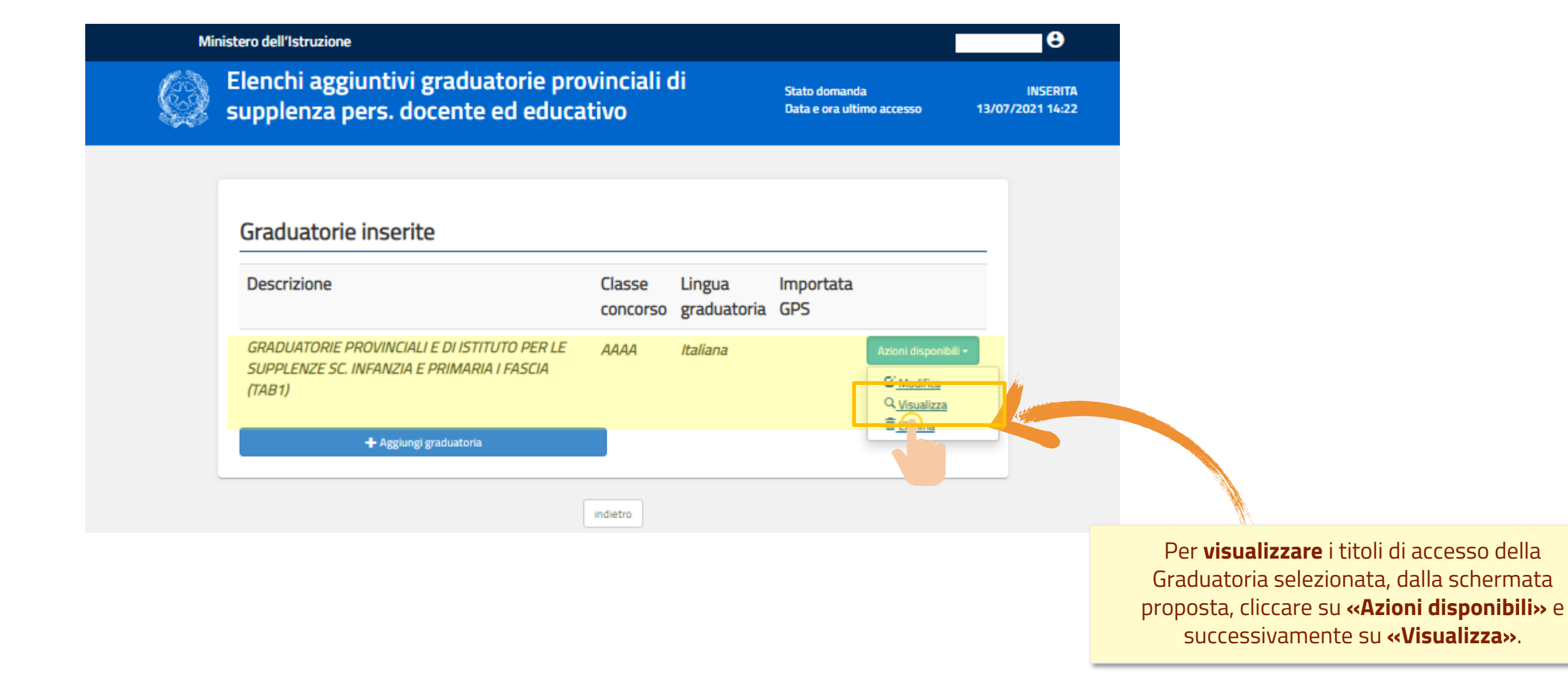

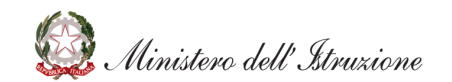

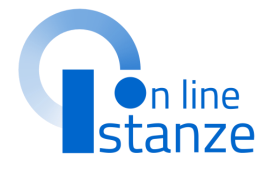

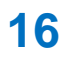

## **GRADUATORIE E TITOLI DI ACCESSO - VISUALIZZA**

| Selezione GPS                                                                                                    |                                                                                                    |                                                                             |
|----------------------------------------------------------------------------------------------------|----------------------------------------------------------------------------------------------------|-----------------------------------------------------------------------------|
| Tipo Graduatoria                                                                                                    |                                                                                                    |                                                                             |
| GRADUATORIE PROVINCIALI E DI ISTITUTO PER LE SUPPLENZE SC. INFANZIA E PRIMARIA I FASCU                                                                                                    |                                                                                                    | Votazione titolo accesso (rapportata alla base di                           |
| Tipo posto / Classe di concorso                                                                                                    | Votazione titolo accesso (voto / base)                                                                                      | valutazione prevista dalla specifica tabella)                               |
| AAAA - Infanzia                                                                                                    | Chiedo di avvalermi del punteggio di 8 punti come indic                                                                     | rato nella tabella A/1 punto A.1 del OM n. 60 del 10 luglio 202             |
| <ul> <li>di laurea in scienze della formazione primaria - Laurea scier<br/>quinquennale ex D.M. 249/2010</li> <li>Titolo di abilitazione all'incorporazione per la cruela dell'info</li> </ul> | Abilitazione all'insegnamento consegu<br>primaria di cui al DM 249/2010                                                     | recedente al D.M. 249/2010<br>ita con la laurea in scienze della formazione |
| Titolo di abilitazione all'insegnamento per la scuola dell'infa<br>o di laurea in scienze della formazione primaria - Laurea scier                                                             | Abilitazione conseguita con la laurea in primaria e infanzia) dell'ordinamento p                                            | scienze della formazione primaria (indirizzo<br>recedente al D.M. 249/2010  |
| Titolo di abilitazione all'insegnamento per la scuola dell'infa                                                                                                    | primaria di cui al DM 249/2010                                                                                              |                                                                             |
| <ul> <li>di laurea in scienze della formazione primaria - Laurea scier<br/>vecchio ordinamento quadriennale, indirizzo infanzia</li> </ul>                                                     | <ul> <li>Diploma di maturita magistrale e titoli</li> <li>2001/02) - scuola infanzia</li> </ul>                             | sperimentali equiparati (conseguiti entro l'a.s.                            |
| Titolo di studio conseguito entro l'anno scolastico 2001-20<br>triennali e quinquennali sperimentali della scuola magistrali                                                                   | Diploma di maturità magistrale sperim<br>l'a.s. 2001/02) - scuola infanzia                                                  | entale ad indirizzo linguistico (conseguito entro                           |
| quadriennali o quinquennali sperimentali dell'istituto magis<br>o scolastico 1997-1998 aventi valore di abilitazione ivi inclus                                                                | <ul> <li>Diploma di liceo psico-pedagogico indir</li> <li>27 (conseguito entro l'a.s. 2001/02) - s</li> </ul>               | rizzo pedagogico - sociale ex CM. 01/02/1991 n.<br>scuola infanzia          |
| sperimentazione ad indirizzo linguistico di cui alla Circolare<br>n. 27 - Diploma di maturità magistrale e titoli sperimentali (                                                               | Diploma triennale di scuola magistrale<br>l'a.s. 2001/02) - scuola infanzia                                                 | e titoli sperimentali equiparati (conseguiti entro                          |
| ľa.s. 2001/02)                                                                                                    | <ul> <li>Nessuna selezione</li> </ul>                                                                                       |                                                                             |
|                                                                                                    | Anno inizio durata legale Anno fine durata legale                                                                           |                                                                             |
| sperimentazione ad indirizzo linguistico di cui alla Circolare<br>n. 27 - Diploma di maturità magistrale e titoli sperimentali<br>l'a.s. 2001/02)                                              | <ul> <li>Diploma triennale di scuola magistrale<br/>l'a.s. 2001/02) - scuola infanzia</li> <li>Nessuna selezione</li> </ul> | e titoli sperimentali equiparati (conseguiti entro                          |

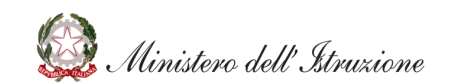

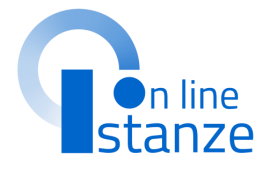

Dopo aver **visualizzato** le informazioni inserite, per tornare alla schermata iniziale, è necessario cliccare sul tasto **«Indietro»**.

### **GRADUATORIE E TITOLI DI ACCESSO - ELIMINA**

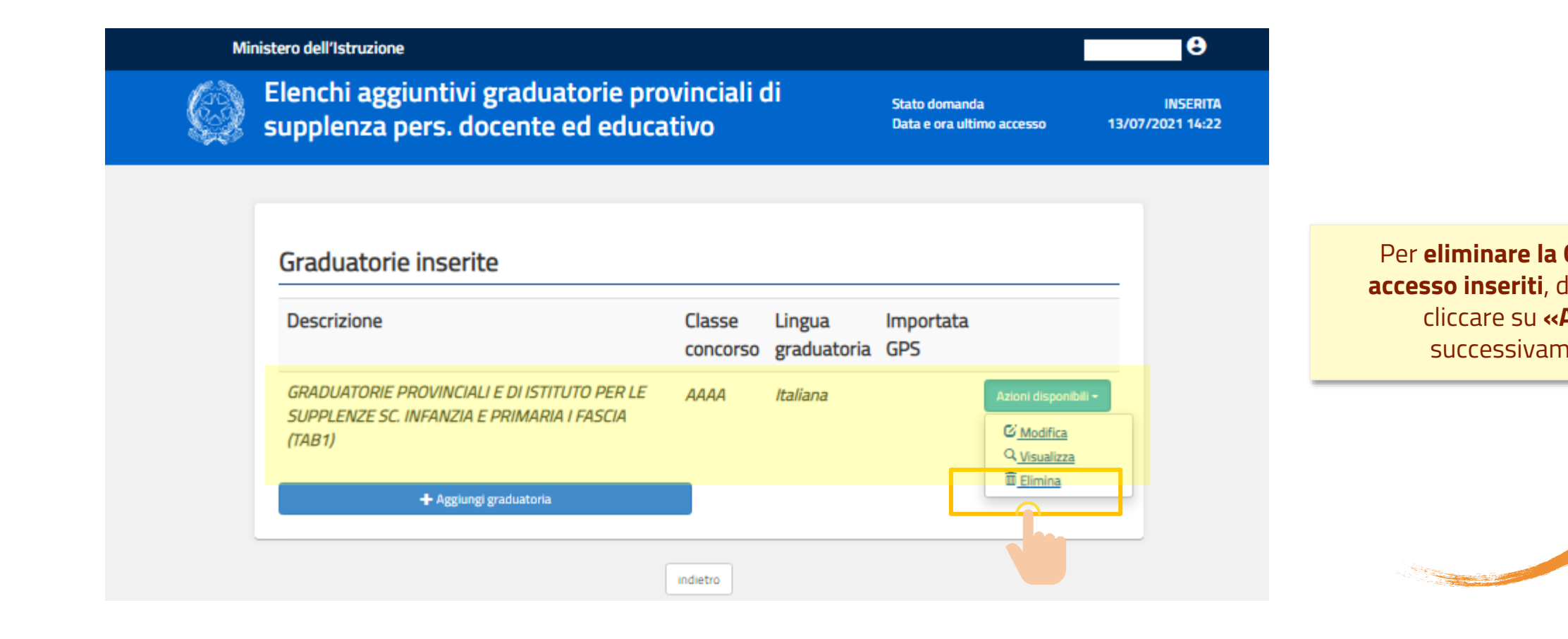

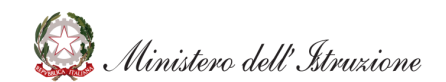

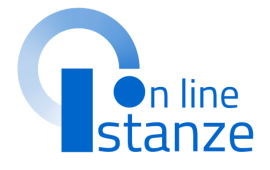

### Per **eliminare la Graduatoria ed i titoli di accesso inseriti**, dalla schermata proposta, cliccare su **«Azioni disponibili»** e successivamente su **«Elimina»**.

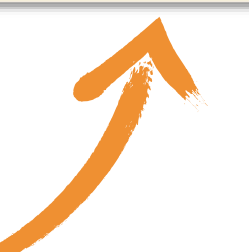

## **GRADUATORIE E TITOLI DI ACCESSO - ELIMINA**

Stato domanda

### Ministero dell'Istruzione

Elenchi aggiuntivi graduatorie provinciali di supplenza pers. docente ed educativo

INSERITA Data e ora ultimo accesso 13/07/2021 14:22

v

-8

100

### Selezione GPS

### Tipo Graduatoria

GRADUATORIE PROVINCIALI E DI ISTITUTO PER LE SUPPLENZE SC. INFANZIA E PRIMARIA I FASCIA (TAB1)

### Tipo posto / Classe di concorso

AAAA - Infanzia

### Sezione A.1 - Titolo di accesso alla graduatoria e relativo punteggio

Titolo di abilitazione all'insegnamento per la scuola dell'infanzia conseguito presso i corsi

 di laurea in scienze della formazione primaria - Laurea scienze formazione primaria guinguennale ex D.M. 249/2010

Titolo di abilitazione all'insegnamento per la scuola dell'infanzia conseguito presso i corsi

di laurea in scienze della formazione primaria - Laurea scienze formazione primaria vecchio ordinamento guadriennale, indirizzo infanzia

Titolo di studio conseguito entro l'anno scolastico 2001-2002, al termine dei corsi triennali e quinquennali sperimentali della scuola magistrale, ovvero dei corsi quadriennali o quinquennali sperimentali dell'istituto magistrale, iniziati entro l'anno

scolastico 1997-1998 aventi valore di abilitazione ivi incluso il titolo di diploma di sperimentazione ad indirizzo linguistico di cui alla Circolare Ministeriale 11 febbraio 1991, n. 27 - Diploma di maturità magistrale e titoli sperimentali equiparati (conseguiti entro l'a.s. 2001/02)

### Abilitazione conseguita con la laurea in scienze della formazione primaria (indirizzo primaria e infanzia) dell'ordinamento precedente al D.M. 249/2010 Abilitazione all'insegnamento conseguita con la laurea in scienze della formazione

Sezione A.2 - Dettaglio Titolo di accesso alla graduatoria

primaria di cui al DM 249/2010

100

Chiedo di avvalermi del punteggio di 8 punti come indicato nella tabella A/1 punto A.1 del OM n. 60 del 10 luglio 2020

Votazione titolo accesso (rapportata alla base di

Per eliminare la Graduatoria ed i

titoli di accesso inseriti è

necessario cliccare sul tasto

«Elimina».

/ 100

valutazione prevista dalla specifica tabella)

Diploma di maturità magistrale e titoli spe 2001/02) - scuola infanzia

/ 100

Votazione titolo accesso (voto / base)

Diploma di maturità magistrale speriment l'a.s. 2001/02) - scuola infanzia

Diploma di liceo psico-pedagogico indirizz 27 (conseguito entro l'a.s. 2001/02) - scu

Diploma triennale di scuola magistrale e titoli sperimentali equiparati (cop entro l'a.s. 2001/02) - scuola infanzia Nessuna selezione Anno inizio durata legale Anno fine durata legale 2012/13 2012/13

ATTENZIONE: se si decide di procededere con la cancell erranno eliminati tutti i Titoli ulteriori rispetto al titolo di ascesso (Sezione B), i titoli di e le sedi relative

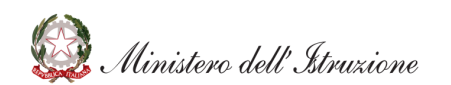

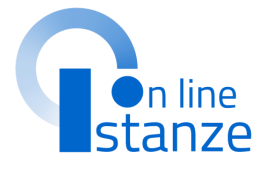

### NOTA BENE

La cancellazione della graduatoria comporterà la cancellazione degli ulteriori titoli valutabili e dei servizi legati alla graduatoria. Quindi nel caso in cui l'aspirante inserisca successivamente la stessa graduatoria, dovrà inserire nuovamene anche gli ulteriori titoli e i servizi legati alla graduatoria

## **GRADUATORIE E TITOLI DI ACCESSO - VISUALIZZA**

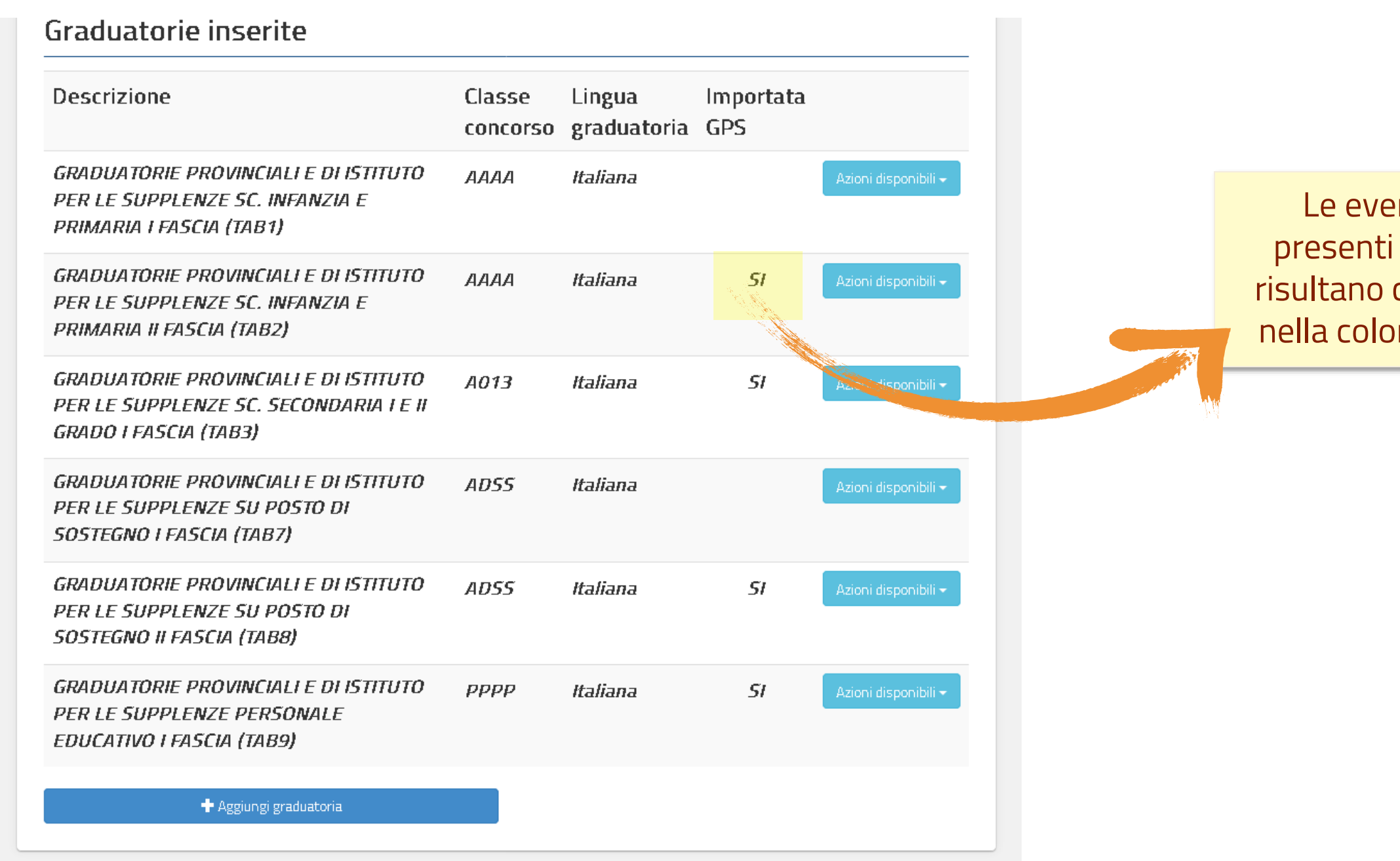

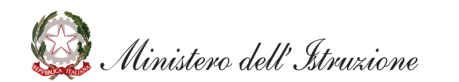

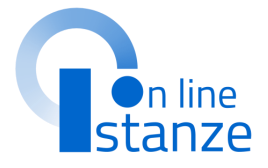

Le eventuali graduatorie presenti nella domanda GPS risultano caratterizzate con 'SI' nella colonna '**Importata GPS**'.

## **IMPORTA TITOLI ULTERIORI RISPETTO AL TITOLO DI ACCESSO – SEZIONE B**

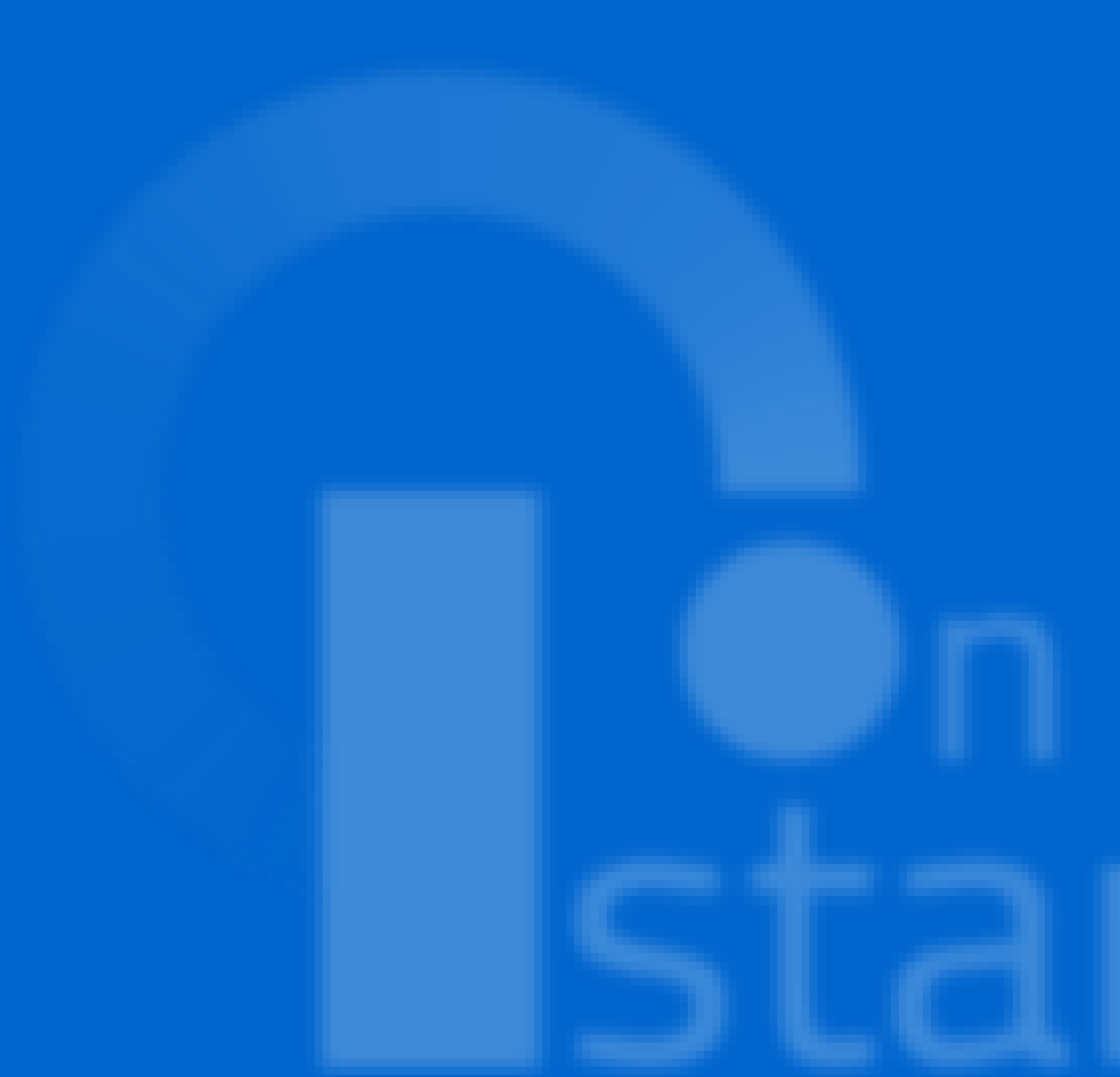

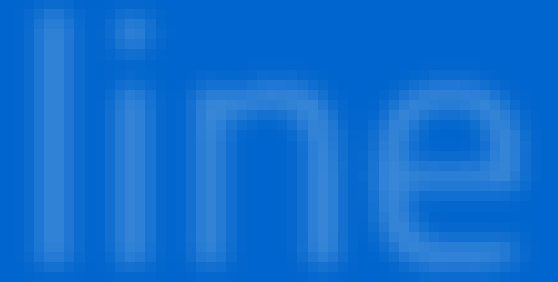

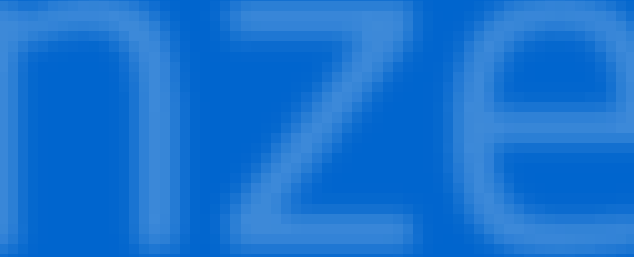

### **PAGINA INIZIALE PRESENTAZIONE DELLE DOMANDA**

### Ministero dell'Istruzione

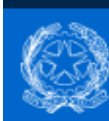

Elenchi aggiuntivi graduatorie provinciali di supplenza pers. docente ed educativo

Stato domanda Data e ora ultimo accesso 13/07/2021 10:14

### Modello di presentazione della domanda

Nella sezione '**importa titoli** ulteriori rispetto al titolo di accesso-Sezione B' vengono proposti gli eventuali titoli, dichiarati a inizio biennio, che l'aspirante può importare o convertire in riferimento a quanto posseduto e dichiarato per le GPS. Il sistema opera comunque una validazione in riferimento alle graduatorie di nuovo inserimento

| Azioni disponibili +            | NUMERO GRADUATORIE INSERITE<br>0                                                                                                    |
|---------------------------------|----------------------------------------------------------------------------------------------------|
| Azioni disponibili <del>-</del> | NON ESISTONO TITOLI DA     IMPORTARE                                                                                                    |
| Azioni disponibili +            | SEZIONE NON COMPILATA                                                                                                    |
| Azioni disponibili +            | SEZIONE NON COMPILATA                                                                                                    |
| Azioni disponibili +            | SEZIONE NON COMPILATA                                                                                                    |
| Azioni disponibili <del>-</del> | SEZIONE NON COMPILATA                                                                                                    |
| Azioni disponibili +            | SEZIONE NON COMPILATA                                                                                                    |
| Azioni disponibili +            | 8 SEZIONE NON COMPILATA                                                                                                    |
| Azioni disponibili <del>-</del> | B SEZIONE NON COMPILATA                                                                                                    |
|                                 |                                                                                                    |
|                                 | Azioni disponibili -<br>Azioni disponibili -<br>Azioni disponibili -<br>Azioni disponibili -<br>Azioni disponibili -<br>Azioni disponibili -<br>Azioni disponibili -<br>Azioni disponibili - |

indietro

Sezione obbligatoria

Ministero dell'Istruzione

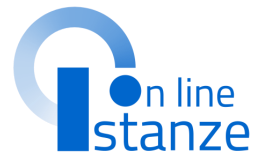

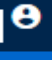

INSERITA

### **IMPORTA TITOLI ULTERIORI RISPETTO AL TITOLO DI ACCESSO – SEZIONE B**

| Elenchi aggiuntivi graduatorie provinc<br>supplenza pers. docente ed educativo | iali di                         | Stato domanda<br>Data e ora ultimo accesso | INSERITA<br>09/07/2021 12:08 |              |
|--------------------------------------------------------------------------------|---------------------------------|--------------------------------------------|------------------------------|--------------|
| Modello di presentazione della domanda                                         | a                               |                                            |                              | 1<br>Per ac  |
| Scelta graduatorie di interesse,<br>fascia e titoli di accesso <b>*</b>        | Azioni disponibili <del>-</del> | NUMERO GRADUATORIE                         |                              | disp<br>«Imp |
| Importa Titoli ulteriori rispetto al titolo di accesso -<br>Sezione B          | Azioni disponibili -            | SISTONO TITOLI DA IMPORTAR                 | RE                           | acces        |
| Titoli ulteriori rispetto al titolo di accesso - Sezione B                     | Azion isponibili -              |                                            |                              |              |
| Titoli di servizio                                                             | Azic ili 🗸                      | SEZIONE COMPILATA                          |                              | 8            |
| Titoli di riserva                                                              | Azioni disponibili 🗸            | SEZIONE NON COMPILATA                      |                              | <u>w</u>     |
| Titoli di preferenza                                                           | Azioni disponibili 🗸            | SEZIONE NON COMPILATA                      | _                            |              |
| Altre dichiarazioni *                                                          | Azioni disponibili 🗸            | SEZIONE COMPILATA                          |                              |              |
| Sedi graduatorie istituto                                                      | Azioni disponibili 🗸            | SEZIONE COMPILATA                          |                              |              |
| Allegati                                                                       | Azioni disponibili 🗸            | SEZIONE NON COMPILATA                      |                              |              |
|                                                                                |                                 |                                            |                              |              |
| * Sezione obbligatoria                                                         |                                 |                                            |                              |              |
|                                                                                |                                 |                                            |                              |              |

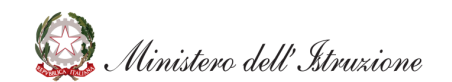

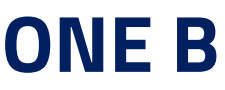

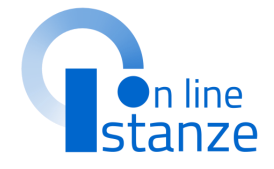

re alla sezione, cliccare su **«Azioni** li» in corrispondenza della voce titoli ulteriori rispetto al titolo di ezione B» e successivamente su «Accedi».

## PAGINA INIZIALE PRESENTAZIONE DELLE DOMANDA

### Importa Titoli ulteriori rispetto al titolo di accesso - Sezione B

### Titoli ulteriori rispetto al titolo di accesso inseriti nelle GPS

Nella tabella sottostante sono elencati i titoli inseriti nelle GPS. Se si vuole importare un titolo nella domanda premere il bottone corrispondente

| Tabella-Sezione | Descrizione                                                                                                    | Azioni               | S.   |
|-----------------|----------------------------------------------------------------------------------------------------|----------------------|------|
| TAB2-B4         | Titoli accademici, professionali e culturali - Diploma di<br>laurea, laurea specialistica o laurea magistrale, diploma<br>accademico di Il livello o diploma di conservatorio<br>costituente titolo di accesso alle classi di concorso A-29,<br>A-30, A-55 e A-56                 | t Importa nella doma | .nda |
| TAB3-B1         | Titoli accademici, professionali e culturali - Diploma di<br>laurea, laurea specialistica, laurea magistrale, diploma<br>accademico di vecchio ordinamento o diploma<br>accademico di Il livello che non costituisce il titolo di<br>accesso all'abilitazione di cui al punto A.1 | ▲ Importa nella doma | Inda |
| TAB8-B15        | Titoli accademici, professionali e culturali - Diploma di<br>perfezionamento post diploma o post laurea, master<br>universitario di I o II livello, corrispondenti a 60 CFU con                                                                                                   | 📩 Importa nella doma | Inda |

Accedendo alla sezione '**importa titoli ulteriori rispetto al titolo di accesso-Sezione B**' vengono proposti i titoli presenti sulla domanda GPS di inizio biennio che possono essere importati sull'istanza in oggetto

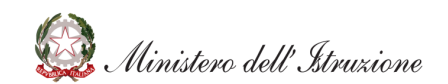

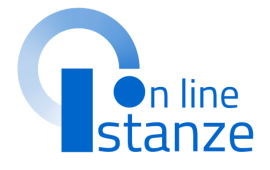

Cliccando sul tasto '**Importa** sulla domanda' il sistema registra il titolo in oggetto o il corrispettivo convertito in riferimento alla graduatoria di prima fascia dichiarata nella domanda degli elenchi aggiuntivi. Effettuata l'operazione, i titoli importati risultano presenti nella apposita sezione '**titoli ulteriori rispetto al titolo di accesso-**Sezione B'

## TITOLI ULTERIORI RISPETTO AL TITOLO DI ACCESSO – PUNTO B

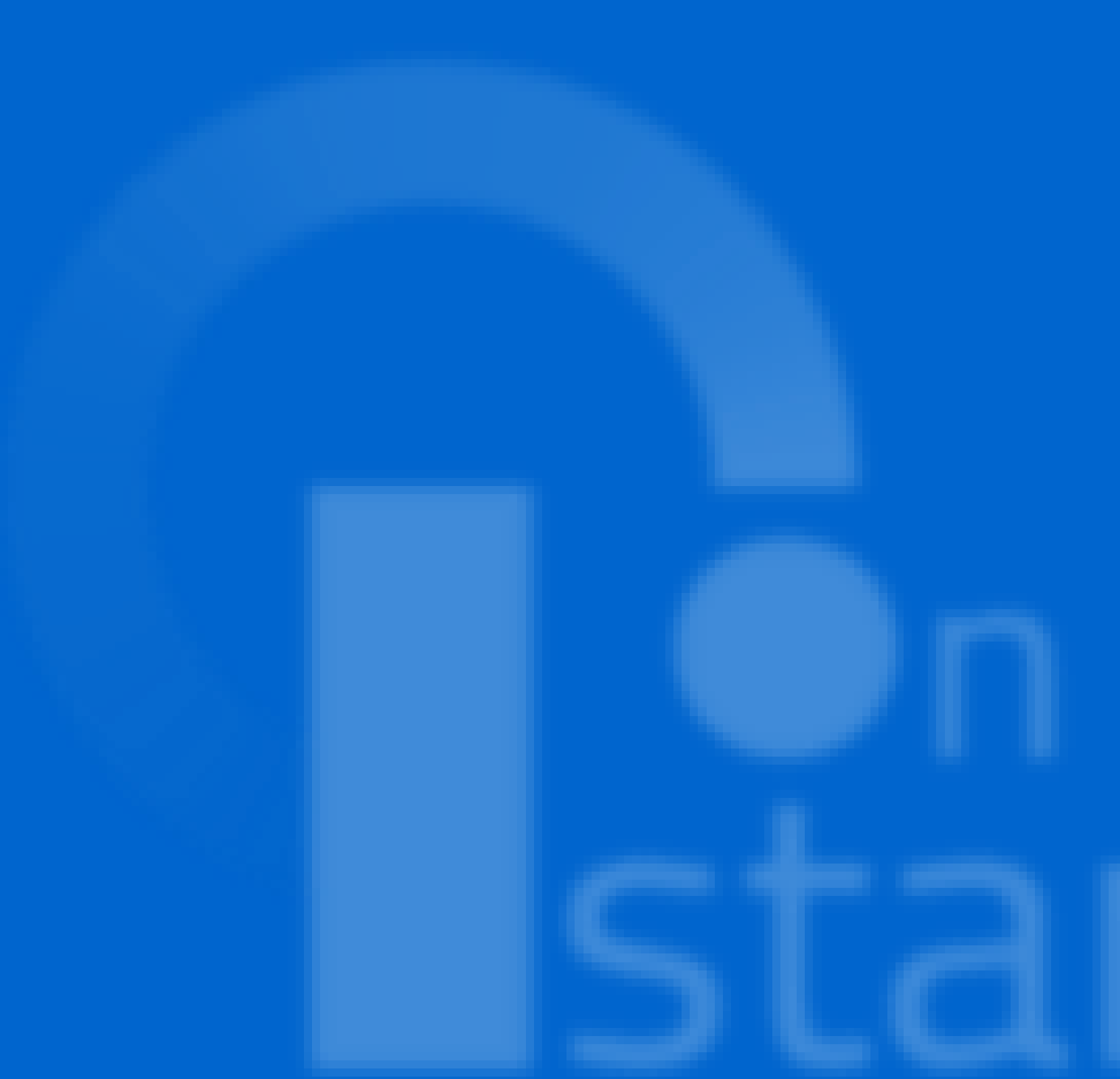

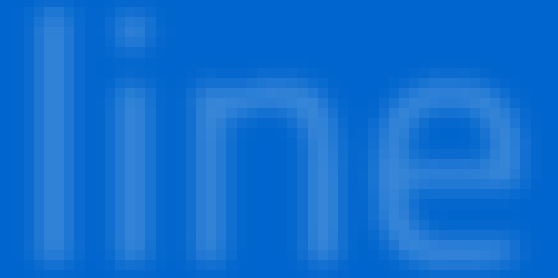

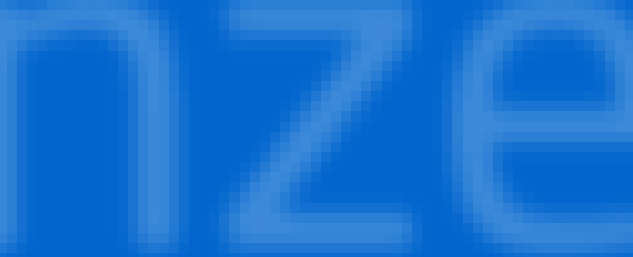

## TITOLI ULTERIORI RISPETTO AL TITOLO DI ACCESSO – PUNTO B

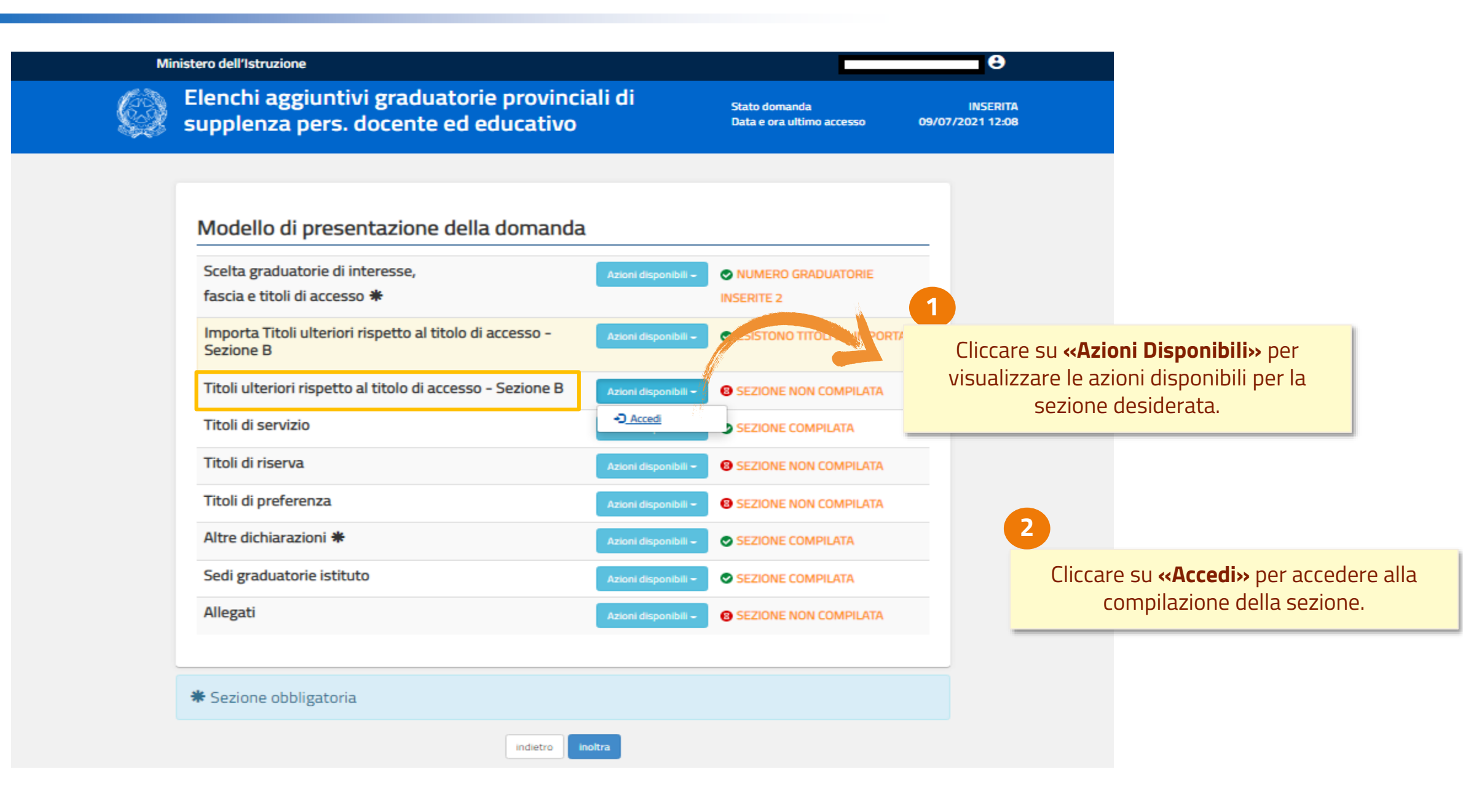

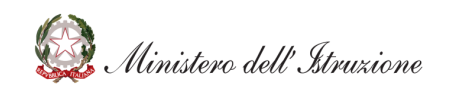

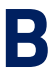

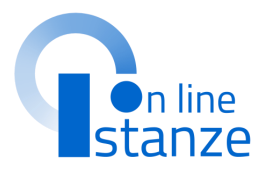

## SELEZIONE TITOLI ULTERIORI RISPETTO AL TITOLO DI ACCESSO

In questa sezione è necessario compilare le informazioni relative ai titoli ulteriori rispetto al titolo di accesso – Punto B. Nell'elenco dei titoli, occorre selezionare il titolo/i titoli di cui si è in possesso e procedere alla compilazione delle informazioni. I titoli disponibili in questa sezione sono distinti per tabella di valutazione e relativi alle graduatorie scelte nella sezione «Scelta graduatorie di interesse, fascia e titoli di accesso».

INSERITA 25/07/2020 12:00 Α Ministero dell'Istruzione Elenchi aggiuntivi graduatorie provinciali di Stato domanda INSER supplenza pers. docente ed educativo 09/07/2021 12 Data e ora ultimo accesso Titoli ulteriori rispetto al titolo di accesso - Sezione B Cliccare su «Azioni Disponibili» per visualizzare le azioni disponibili per il AVVERTENZA: Se la Tabella-Sezione è presente sull'istanza GPS, procedere con l'importo del titolo in oggetto nell'apposita sezione e poi modificare titolo desiderato. Tabella-Descrizione Importato Convertito Azioni Stato Sezione GPS GPS Titoli accademici, professionali e TAB1-B1 NO NO SEZIONE culturali - Inserimento nella Inserisci graduatoria di merito ovvero COMPILATA superamento di tutte le prove di un precedente concorso ordinario per titoli ed esami per lo specifico posto Titoli accademici, professionali e TAB1-B2 NO SEZIONE NO culturali - Diploma di laurea, laurea 2 NON specialistica o laurea magistrale Cliccare su «Inserisci» per inserire le COMPILATA costituente titolo di accesso alle informazioni relative al titolo ulteriore classi di concorso A-24 e A-25 per la lingua inglese rispetto al titolo di accesso – Punto B.

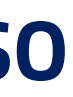

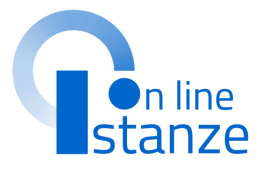

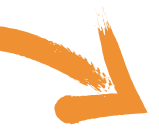

## **INSERIMENTO TITOLI ULTERIORI RISPETTO AL TITOLO DI ACCESSO**

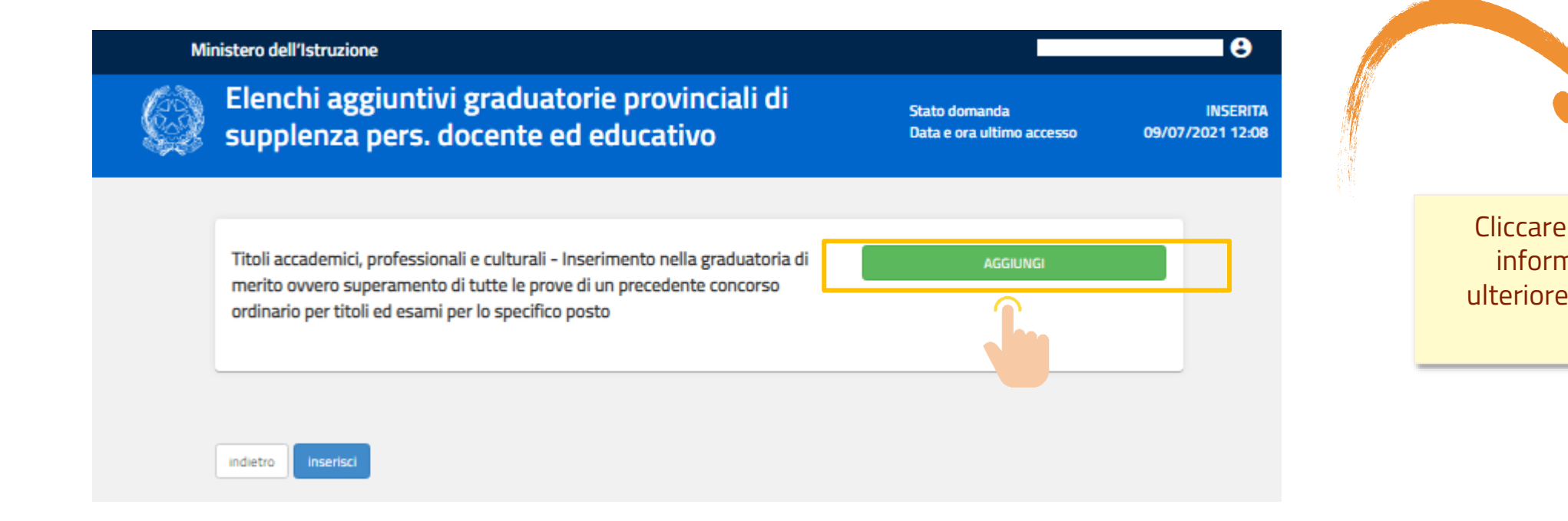

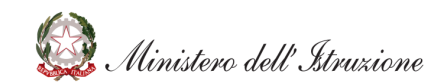

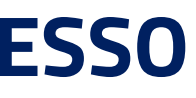

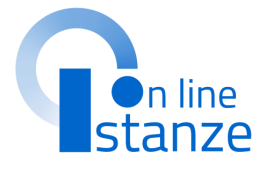

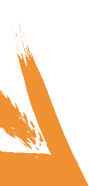

Cliccare su **«Aggiungi»** per fornire le informazioni richieste per il titolo ulteriore rispetto al titolo di accesso – Punto B

## **INSERIMENTO TITOLI ULTERIORI RISPETTO AL TITOLO DI ACCESSO**

In questa sezione è necessario compilare le informazioni relative al titolo ulteriore rispetto al titolo di accesso – Punto B. Nell'esempio riportato, occorre selezionale le voci relative a: Insegnamento; Decreto di indizione del concorso; Regione.

| Ç. | Elenchi aggiuntivi graduatorie provinciali di<br>supplenza pers. docente ed educativo                                                                                                    | Stato domanda<br>Data e ora ultimo accesso | INSERITA<br>09/07/2021 12:08 |      |
|----|----------------------------------------------------------------------------------------------------|--------------------------------------------|------------------------------|------|
|    | Titoli accademici, professionali e culturali - Inserimento nella graduatoria di<br>merito ovvero superamento di tutte le prove di un precedente concorso<br>ordinario per titoli ed esami per lo specifico posto | AGGIUNGI                                   |                              |      |
|    | Titoli accademici, professionali e culturali - Inserimento nella graduatoria di merito ovve<br>tutte le prove di un precedente concorso ordinario per titoli ed esami per lo specifico pos                       | ro superamento di<br>sto                   |                              | 2 Pe |
|    | Insegnamento                                                                                                    | ~                                          |                              |      |
|    | Decreto di indizione del concorso<br>Seleziona il decreto                                                                                                    | ~                                          |                              |      |
|    | Regione                                                                                                    |                                            |                              |      |
|    | Seleziona la regione                                                                                                    | ~                                          |                              |      |
|    |                                                                                                    |                                            |                              |      |
|    | indietro Inserisci                                                                                                    |                                            |                              |      |
|    |                                                                                                    |                                            |                              |      |
|    |                                                                                                    |                                            |                              |      |

Completata la compilazione delle informazioni relative al titolo ulteriore rispetto al titolo di accesso – Punto B, è possibile concludere l'inserimento del titolo/dei titoli, cliccando su «Inserisci».

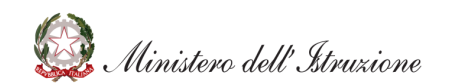

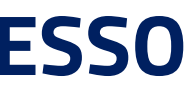

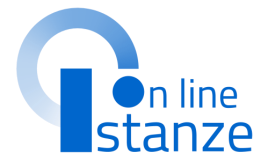

### aggiungere un altro titolo della sa tipologia, cliccare sul tasto <<Aggiungi>>.

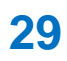

## SELEZIONE TITOLI ULTERIORI RISPETTO AL TITOLO DI ACCESSO

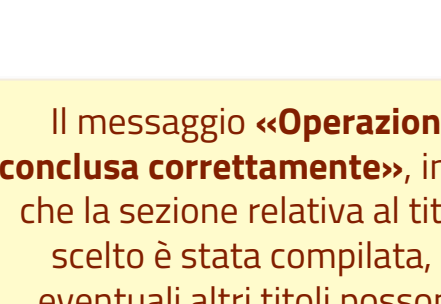

Il messaggio **«Operazione** conclusa correttamente», indica che la sezione relativa al titolo scelto è stata compilata, e eventuali altri titoli possono essere aggiunti.

### Ministero dell'Istruzione Elenchi aggiuntivi graduatorie provinciali di Stato domanda supplenza pers. docente ed educativo Data e ora ultimo accesso Operazione conclusa correttamente

### Titoli ulteriori rispetto al titolo di accesso - Sezione B

AVVERTENZA: Se la Tabella-Sezione è presente sull'istanza GPS, procedere con l'importo del titolo in oggetto nell'apposita sezione e poi modificare

> La sezione a questo punto risulterà completata .

| Tabella-<br>Sezione | Descrizione                                                                                                    | Impor<br>GP |
|---------------------|----------------------------------------------------------------------------------------------------|-------------|
| TAB1-B1             | Titoli accademici, professionali e<br>culturali - Inserimento nella<br>graduatoria di merito ovvero<br>superamento di tutte le prove di un<br>precedente concorso ordinario per<br>titoli ed esami per lo specifico posto | NC          |

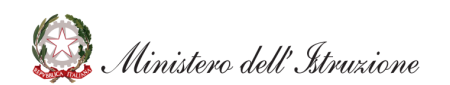

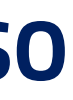

θ

INSERITA

09/07/2021 12:08

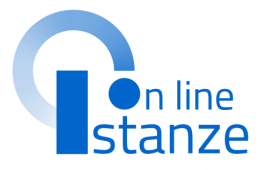

| O NO Azioni disponibili - SEZIONE<br>COMPILATA | rtato<br>95 | Convertito<br>GPS | Azioni               | Stato             |
|------------------------------------------------|-------------|-------------------|----------------------|-------------------|
|                                                | 0           | NO                | Azioni disponibili - | SEZIONE COMPILATA |

## TITOLI ULTERIORI RISPETTO AL TITOLO DI ACCESSO – MODIFICA

### **NOTA BENE:**

Nel caso in cui il titolo sia stato importato da GPS (importato GPS SI) non potrà essere modificato, ma sarà valido per le graduatorie di 1<sup>^</sup> fascia, afferenti alla stessa tabella di valutazione. per cui si sta chiedendo l'inclusione sugli elenchi aggiuntivi. Entrando sulla «Modifica» sarà voce possibile dichiarare ulteriori titoli della stessa tipologia, precedentemente non dichiarati. Tali titoli saranno validi solo per le graduatorie di 1<sup>^</sup> fascia per cui si sta chiedendo l'inclusione negli elenchi aggiuntivi.

Nel caso in cui il titolo sia stato importato da GPS e convertito sulla tabella di valutazione della graduatoria di 1<sup>^</sup> fascia per cui si sta chiedendo l'inclusione (Convertito GPS SI) potrà invece essere modificato.

### Titoli ulteriori rispetto al titolo di accesso - Sezione B

AVVERTENZA: Se la Tabella-Sezione è presente sull'istanza GPS, procedere con l'importo del titolo in oggetto nell'apposita sezione e poi modificare

| Tabella-<br>Sezione | Descrizione                                                                                                    | Importato<br>GPS | Convertito<br>GPS | Azioni                                                                             | Stato               |
|---------------------|----------------------------------------------------------------------------------------------------|------------------|-------------------|------------------------------------------------------------------------------------|---------------------|
| TAB1-B1             | Titoli accademici, professionali e<br>culturali - Inserimento nella<br>graduatoria di merito ovvero<br>superamento di tutte le prove di un<br>precedente concorso ordinario per<br>titoli ed esami per lo specifico posto | NO               | NO                | Azioni disponibili -<br><u>C Modifica</u><br><u>Q Visualizza</u><br><u>Elimina</u> | SEZIONE<br>OMPILATA |

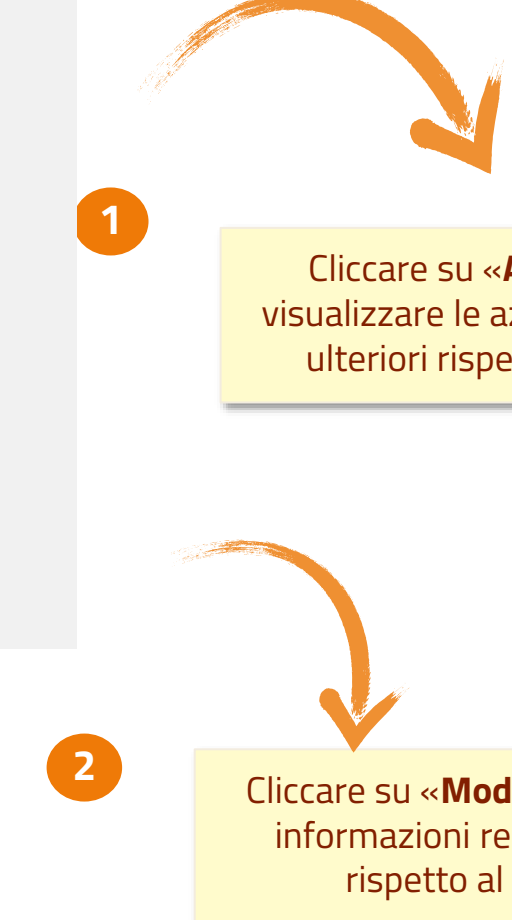

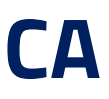

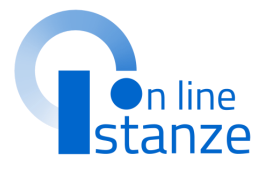

Cliccare su «Azioni Disponibili» per visualizzare le azioni Disponibili per i titoli ulteriori rispetto al titolo di accesso.

Cliccare su «**Modifica**» per modificare le informazioni relative ai titoli ulteriori rispetto al titolo di accesso.

## TITOLI ULTERIORI RISPETTO AL TITOLO DI ACCESSO – MODIFICA

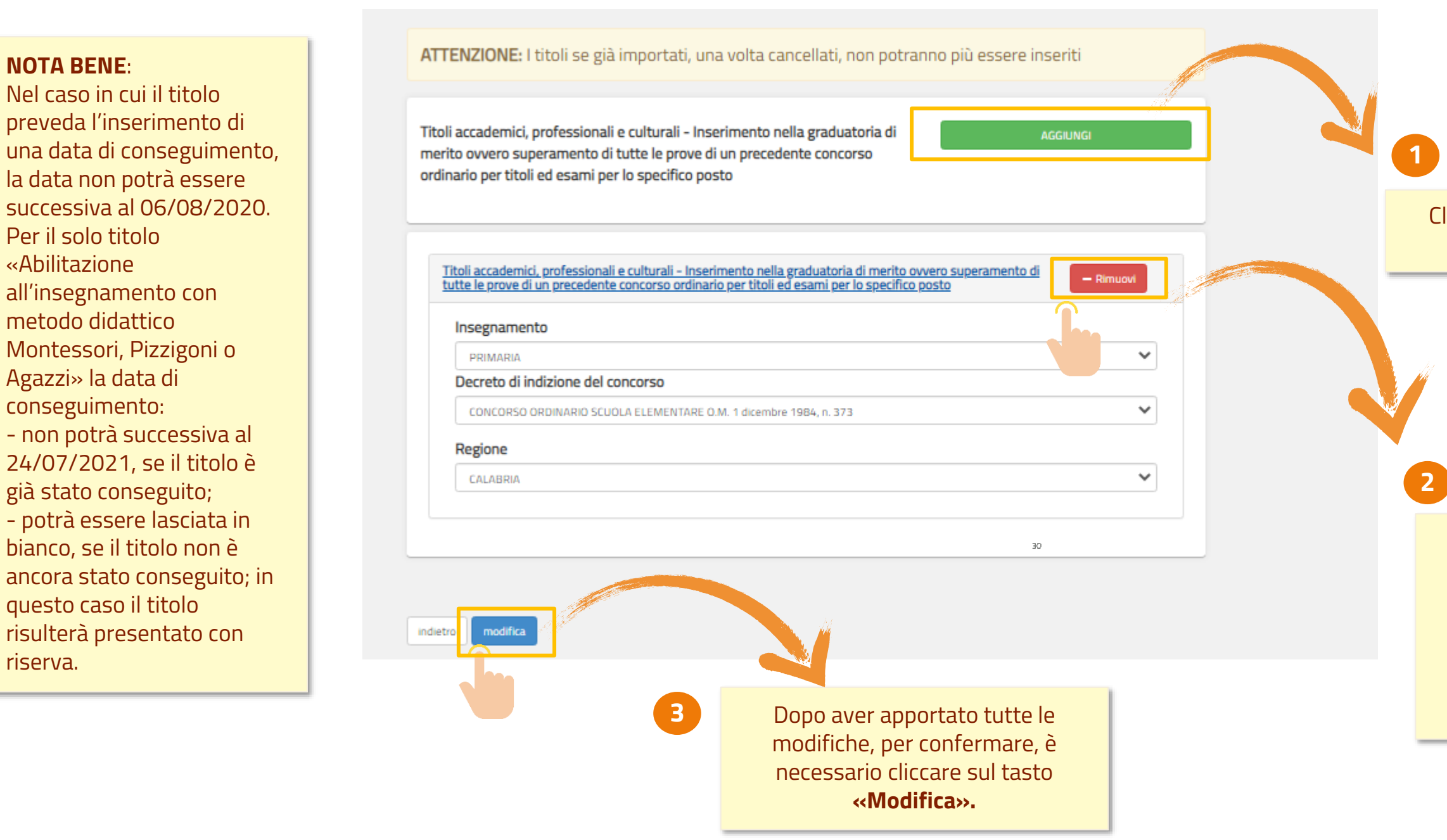

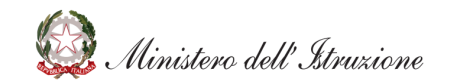

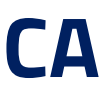

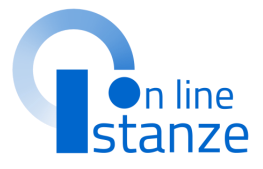

### Cliccare su «Aggiungi» per inserire un ulteriore titolo.

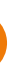

In questa sezione è possibile **modificare** i dettagli dei titoli ulteriori rispetto al titolo di accesso precedentemente inseriti. Cliccando su «**Rimuovi**», sarà invece possibile eliminare il titolo ulteriore rispetto al titolo di accesso.

## **TITOLI ULTERIORI RISPETTO AL TITOLO DI ACCESSO – ELIMINA**

### Titoli ulteriori rispetto al titolo di accesso - Sezione B

AVVERTENZA: Se la Tabella-Sezione è presente sull'istanza GPS, procedere con l'importo del titolo in oggetto nell'apposita sezione e poi modificare

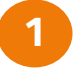

2

Cliccare su «Elimina» per eliminare tutti i titoli precedentemente inseriti.

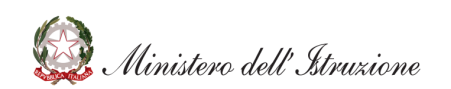

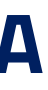

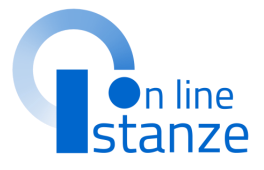

Cliccare su «Azioni Disponibili» per visualizzare le azioni Disponibili per i titoli ulteriori rispetto al titolo di accesso.

## **TITOLI ULTERIORI RISPETTO AL TITOLO DI ACCESSO – ELIMINA**

| Mir | Elenchi aggiuntivi graduatorie provinciali di<br>supplenza pers. docente ed educativo                                                                                                    | Stato domanda<br>Data e ora ultimo accesso                                                                 | INSERITA<br>13/07/2021 14:22 |  |
|-----|----------------------------------------------------------------------------------------------------|----------------------------------------------------------------------------------------------------|------------------------------|--|
|     | ATTENZIONE: I titoli se già importati, una volta cancellati, non potranno p                                                                                                    | iù essere inseriti                                                                                         |                              |  |
|     | Titoli accademici, professionali e culturali - Inserimento nella graduatoria di<br>merito ovvero superamento di tutte le prove di un precedente concorso<br>ordinario per titoli ed esami per lo specifico posto                            | AGGIUNGI                                                                                                   |                              |  |
|     | Titoli accademici, professionali e culturali - Inserimento nella graduatoria di merito ovvero s         tutte le prove di un precedente concorso ordinario per titoli ed esami per lo specifico posto         Insegnamento         INFANZIA | Per eliminare i titoli<br>ulteriori rispetto ai titoli<br>di accesso inseriti è<br>necessario cliccare sul |                              |  |
|     | Decreto di indizione del concorso CONCORSO ORDINARIO SCUOLA MATERNA OM 3 settembre 1982, n. 272 Regione                                                                                                    | tasto <b>«Elimina»</b> .                                                                                   |                              |  |
|     | CAMPANIA                                                                                                    | · · · · · · · · · · · · · · · · · · ·                                                                      |                              |  |
|     | indietro elimina                                                                                                    |                                                                                                    |                              |  |

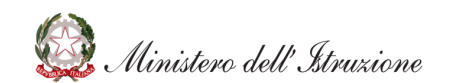

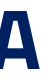

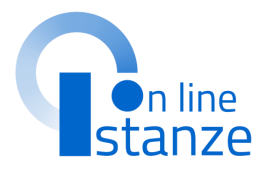

## **TITOLI DI SERVIZIO**

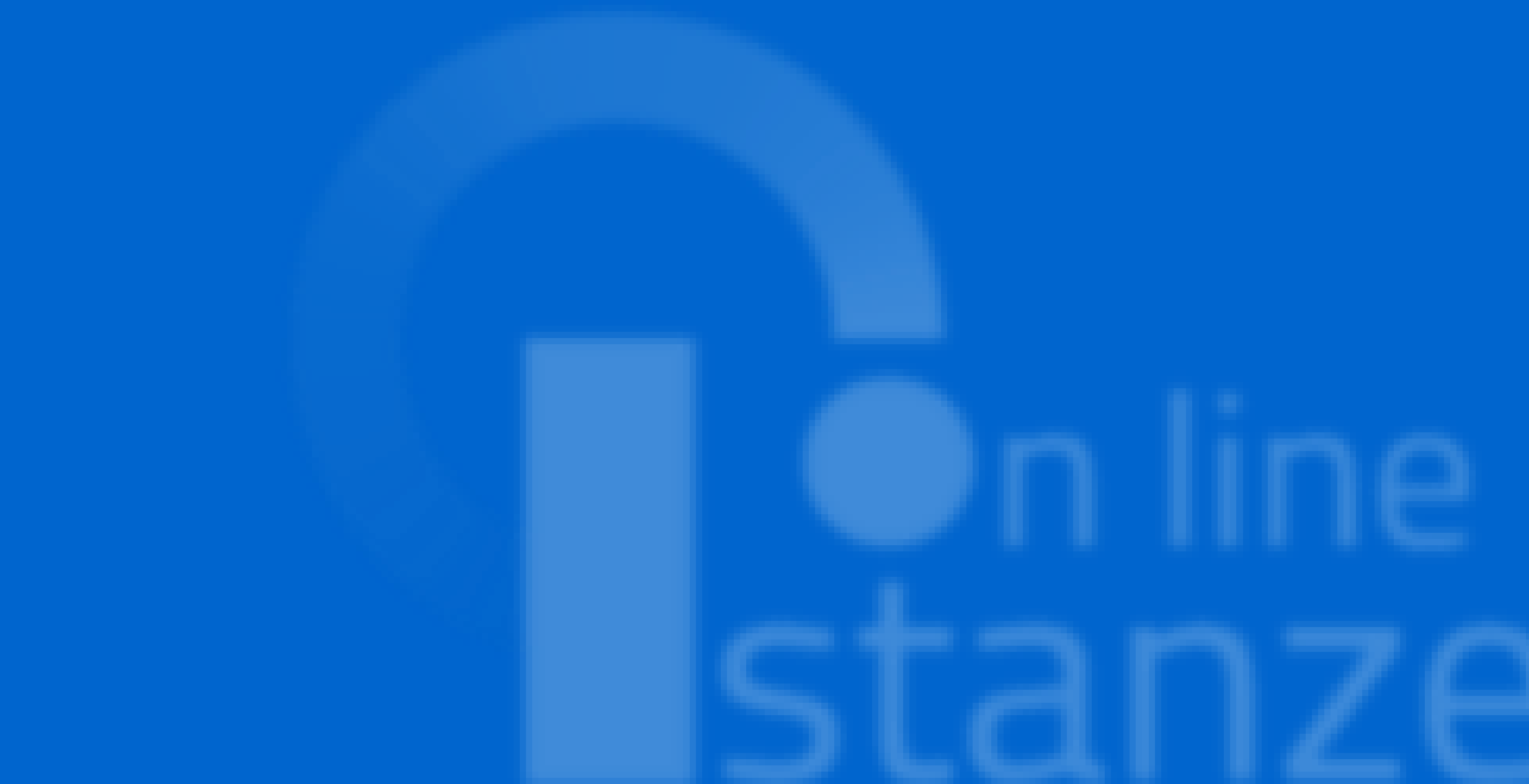

## **TITOLI DI SERVIZIO**

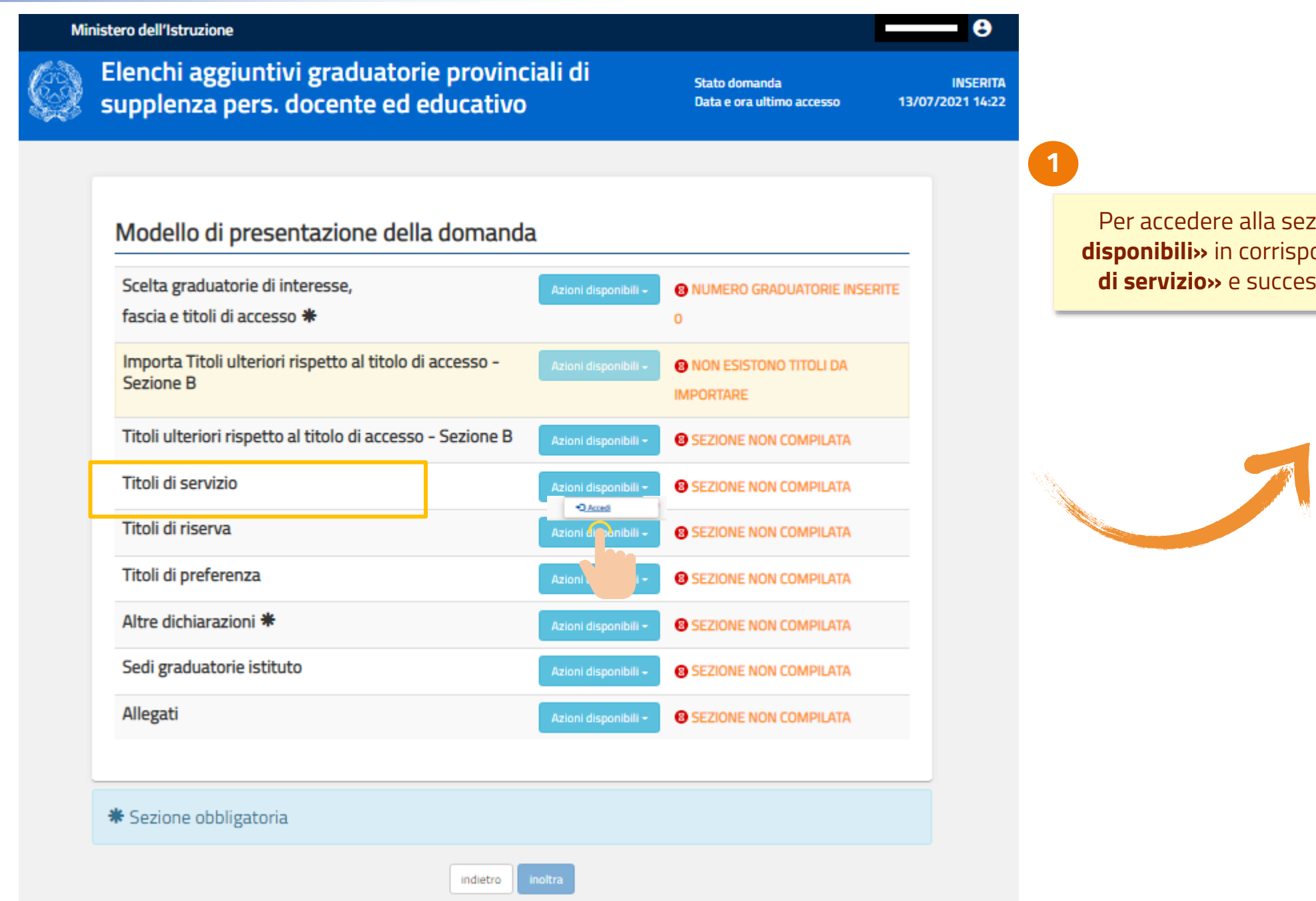

🥨 Ministero dell'Istruzione

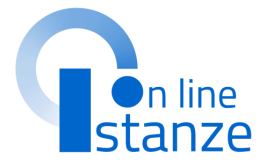

Per accedere alla sezione, cliccare su **«Azioni disponibili»** in corrispondenza della voce **«Titoli di servizio»** e successivamente su **«Accedi»**.

## **TITOLI DI SERVIZIO**

| Ministero dell'Istruzio                         | ne                                                      |                                         |                                            | €                            |
|-------------------------------------------------|---------------------------------------------------------|-----------------------------------------|--------------------------------------------|------------------------------|
| Elenchi ag supplenza                            | giuntivi graduato<br>pers. docente eo                   | orie provinciali di<br>I educativo      | Stato domanda<br>Data e ora ultimo accesso | INSERITA<br>09/07/2021 12:08 |
| Titoli di se                                    | ervizio                                                 |                                         |                                            |                              |
| Servizi ins                                     | eriti dall'aspirante                                    | ŀ                                       |                                            |                              |
| Visualizza 10<br>Graduatoria In:                | elementi segnamento Data inizio servizio 115 01/09/2017 | Data fine servizio Importato da fascico | Cerca:                                     |                              |
| Visualizza da 1 a 1 di 1<br>Aggiungi titoli ser | elementi                                                | 30/00/2010                              | Azioni disponibili<br>Precedente 1 Succ    | resivo                       |
| Ĵ                                               |                                                         | indietro                                |                                            |                              |
| 2                                               | Per aggiungere                                          | un ulteriore servizio clic              | care sul                                   |                              |
|                                                 | pulsante «                                              | Aggiungi titoli servizio                | <b>)</b> ».                                |                              |

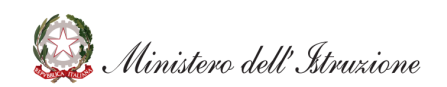

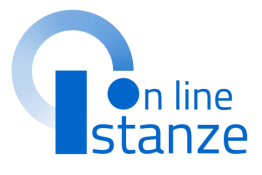

e non già inserito nelle GPS ha la di dichiarare tutti i titoli di servizio fino alla data del 06/08/2020. cui l'aspirante era presente nelle e d'istituto del triennio 2017/20 il nsente di importare i servizi noti al l personale: i servizi, che vengono proposti, sono quelli statali del docente ed educativo non di ruolo scuole del territorio italiano gestito ma Informativo dell'Istruzione. lichiarati nelle GPS di 2^ fascia non sere modificati e saranno validi per atoria di 1^ fascia per cui si sta nclusione negli elenchi aggiuntivi. Al ventuali titoli di servizio dichiarati anza saranno validi solo per le di 1^ fascia per cui si sta chiedendo ne negli elenchi aggiuntivi e non li per le graduatorie di inizio biennio.

## **TITOLI DI RISERVA**

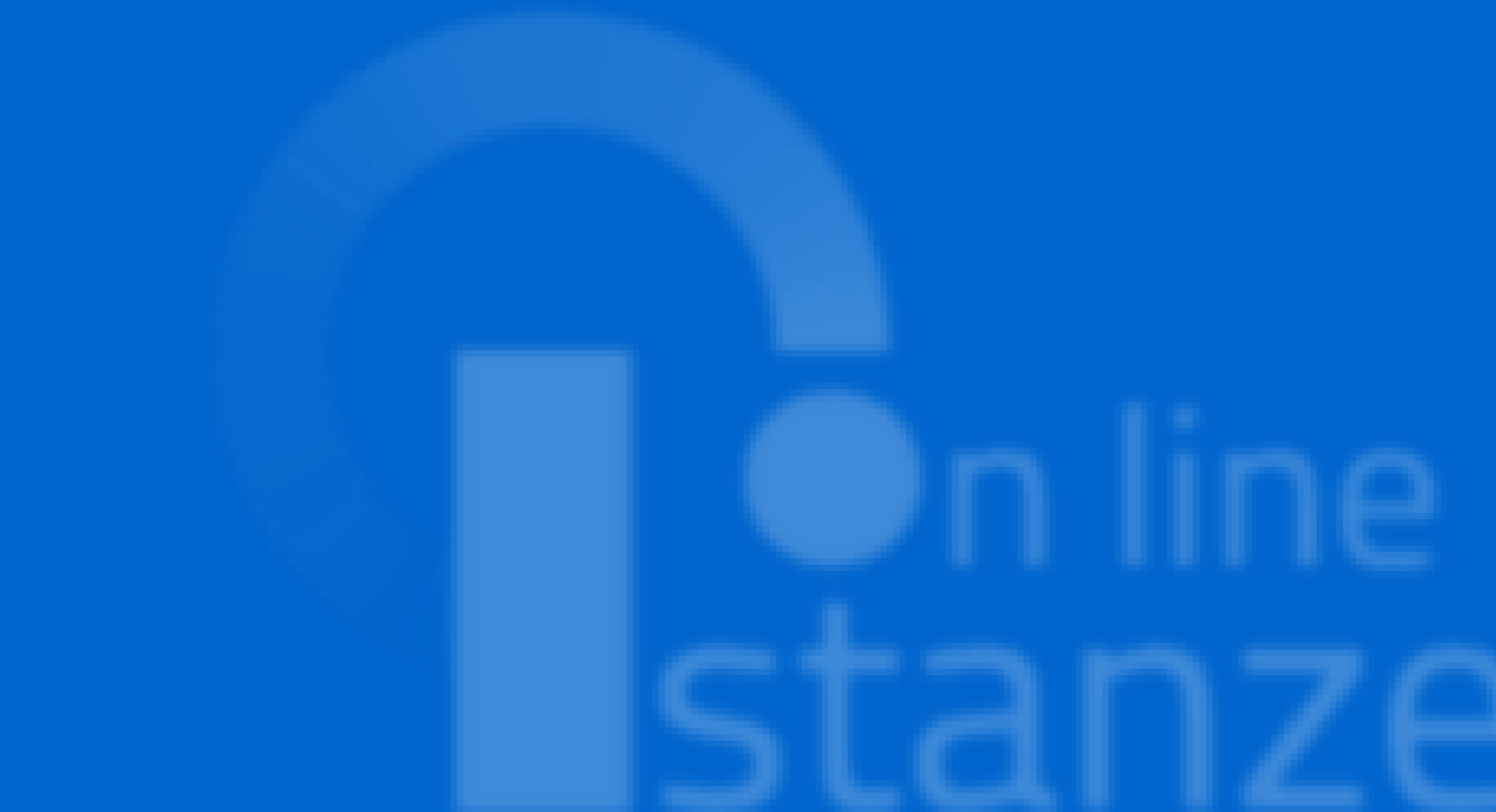

## **TITOLI DI RISERVA**

### Ministero dell'Istruzione

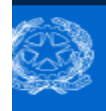

Elenchi aggiuntivi graduatorie provinciali di supplenza pers. docente ed educativo

Stato domanda Data e ora ultimo accesso 09/07/2021 12:08

8

INSERITA

### Modello di presentazione della domanda

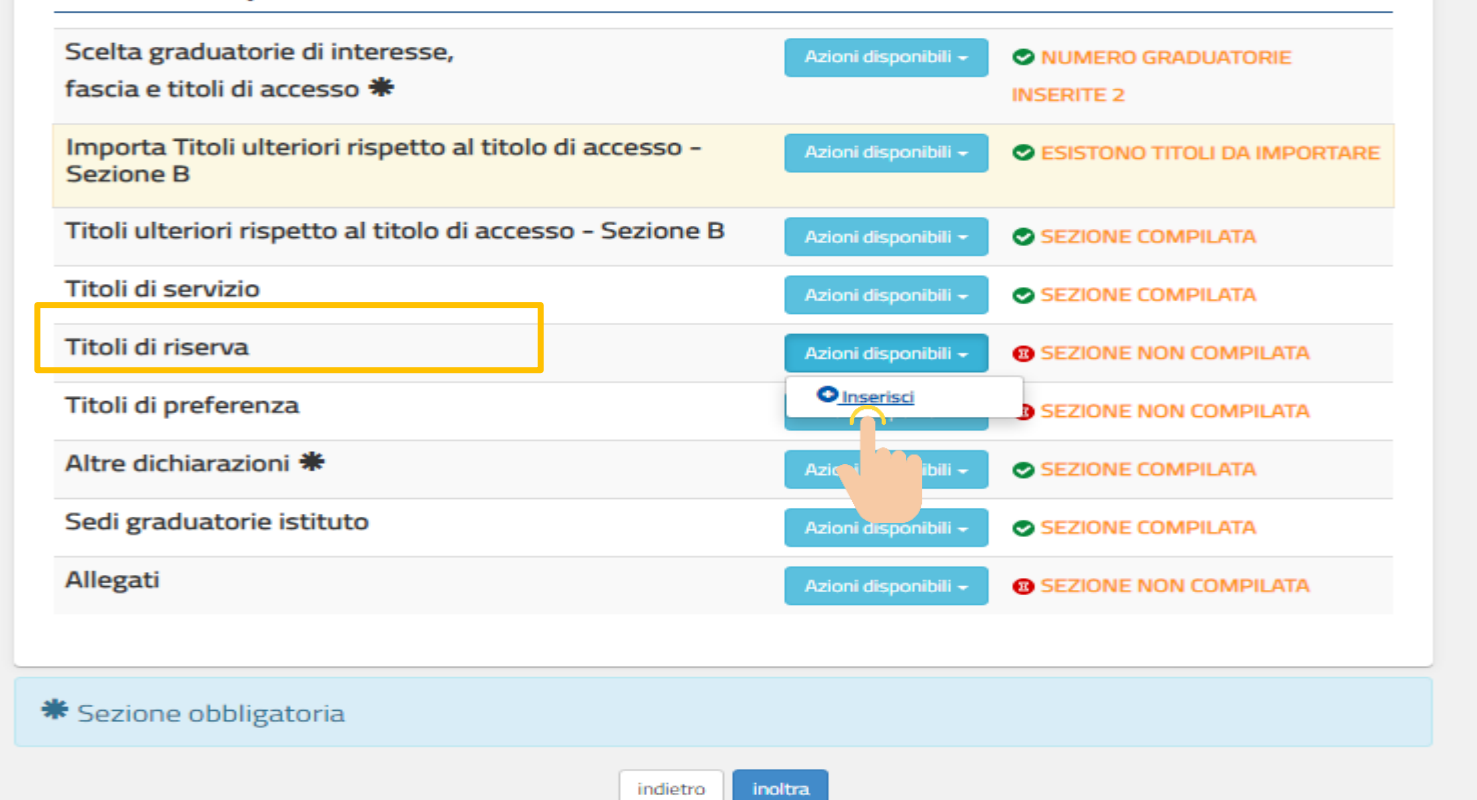

I titoli di riserva devono essere tutti dichiarati solo se l'aspirante non risulti già incluso nelle GPS, e quindi sta presentando domanda per la prima volta dall'inizio del biennio. Nel caso in cui l'aspirante risulti già incluso nelle GPS, i titoli di riserva già dichiarati vengono visualizzati protetti e saranno validi anche per le graduatoria degli elenchi aggiuntivi. Al contrario eventuali titoli di riserva dichiarati nell'istanza saranno validi solo per le graduatorie di 1^ fascia per cui si sta chiedendo l'inclusione negli elenchi aggiuntivi e non saranno validi per le graduatorie di inizio biennio.

Per aggiungere i titoli di riserva cliccare sul pulsante «Inserisci».

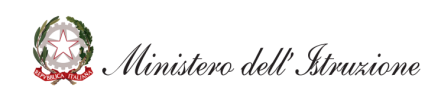

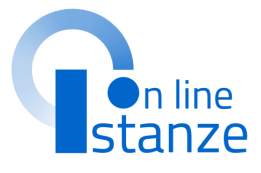

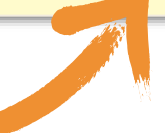

## **TITOLI DI RISERVA**

| <b>Titoli di r</b><br>Dichiara, alt | <b>iserva</b><br>tresi', di possedere i seguenti titoli di riserva:                                                                          | -              | 1                                                                                                    | L'aspirante h<br>selezionare<br>scegliendo tr                                      |
|-------------------------------------|----------------------------------------------------------------------------------------------------|----------------|----------------------------------------------------------------------------------------------------|------------------------------------------------------------------------------------|
| - A)                                | Superstiti di vittime del dovere/invalidi o familiari degli invalidi o deceduti per azioni<br>terroristiche<br>Ente<br>Data Numero dell'atto |                | B                                                                                                    | l'aspirante<br>l'aspirante<br>,C,D,E,M,N,P<br>sezione <b>'Iscr</b><br><b>dell'</b> |
|                                     | Invalido civile di guerra<br>Ente                                                                                                    |                |                                                                                                    |                                                                                    |
| - B)                                | Data Numero dell'atto                                                                                                    | lscrizi<br>Com | one nei centri dell'impiego<br>pilare questa sezione solo nei casi in cui v                                                               | vengano indicate l                                                                 |
| - C)                                | Invalido di guerra<br>Ente                                                                                                    | N, P           | Dichiaro di essere iscritto/a negli elenci<br>68/99 della provincia di                                                                    | ni dei centri dell'ir                                                              |
|                                     | Data Numero dell'atto                                                                                                    |                | Seleziona la provincia<br>Estremi di iscrizione al centro dell'impiego                                                                    |                                                                                    |
| 2                                   |                                                                                                    |                | Dichiaro di non essere iscritto/a negli el<br>68/99, poichè occupato/a alla data di s<br>Data e procedura in cui e' stata presentata in p | lenchi dei centri de<br>cadenza del bande<br>precedenza la certific                |
|                                     | Per aggiungere i titoli di riserva cliccare sul                                                                                              |                | indietro                                                                                                    | inserisci                                                                          |
|                                     |                                                                                                    |                |                                                                                                    |                                                                                    |

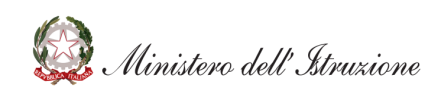

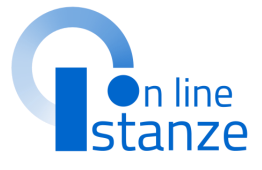

e ha la possibilità di re il titolo di riserva o tra i valori presenti mata. Nel caso in cui te selezioni i titoli ,P dovra' compilare la scrizione nei centri ell'impego'

te le riserve nei titoli: B, C, D, E, M,

~

ll'impiego di cui alla legge n.

ri dell'impiego di cui alla legge n. ando

rtificazione richiesta

## **TITOLI DI PREFERENZA**

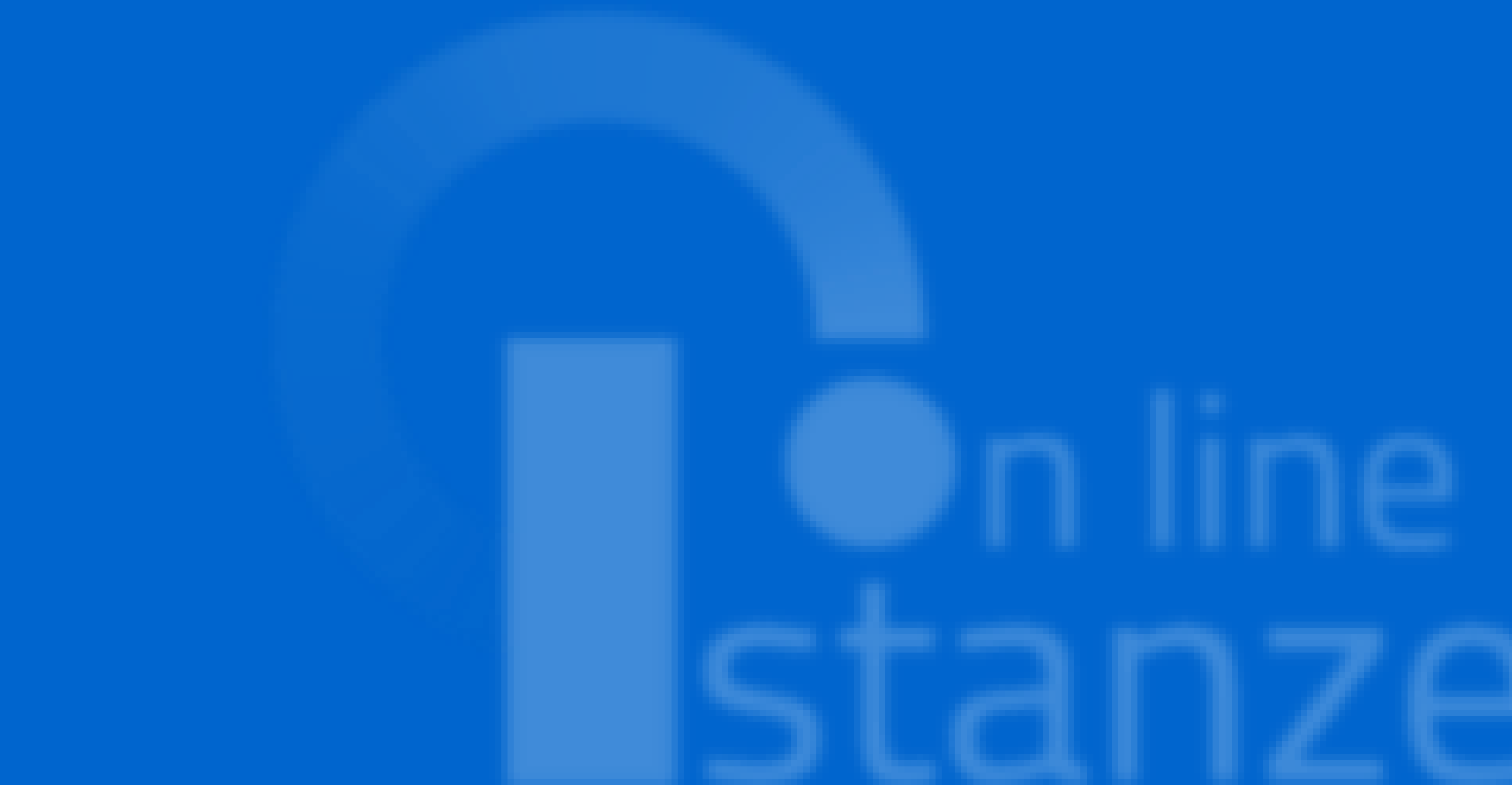

### **TITOLI DI PREFERENZA**

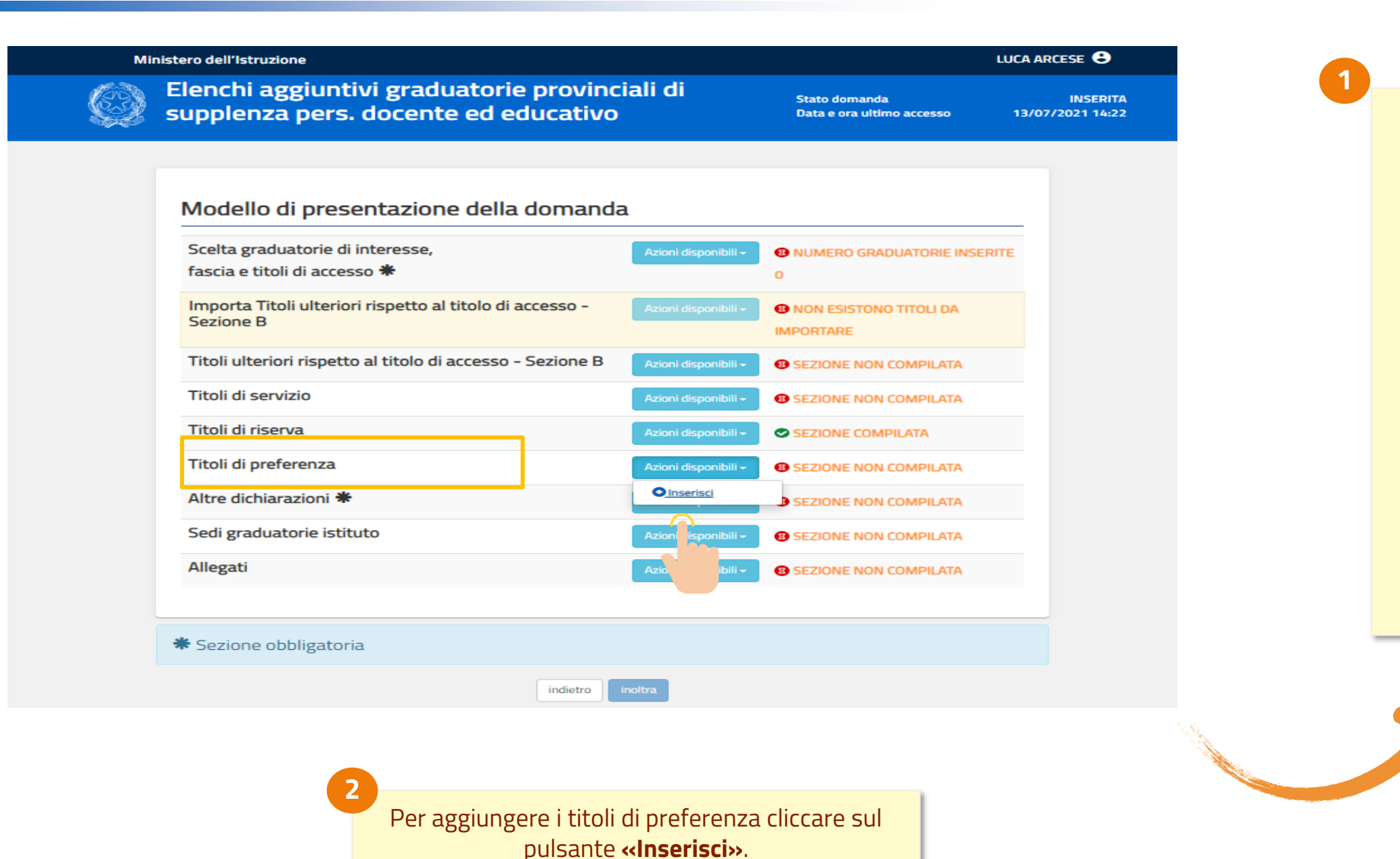

L'aspirante può dichiarare di avere diritto alle preferenze, in virtù del possesso di uno o più titoli di preferenza.

solo se l'aspirante non risulta già incluso nelle GPS, e quindi sta presentando domanda per la prima volta dall'inizio del biennio. Nel caso in cui l'aspirante risulti già incluso nelle GPS, i titoli di preferenza già dichiarati vengono visualizzati protetti e saranno validi anche per le graduatorie di 1<sup>^</sup> fascia per cui l'aspirante sta chiedendo l'inclusione negli elenchi aggiuntivi del sostegno. Al contrario eventuali titoli di preferenza dichiarati nell'istanza saranno validi solo per le graduatorie di 1<sup>^</sup> fascia per cui si sta chiedendo l'inclusione negli elenchi aggiuntivi e non saranno validi per le graduatorie di inizio biennio.

Ministero dell' Struzione

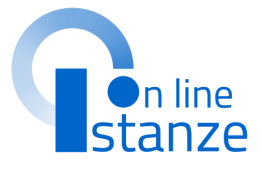

I titoli di preferenza devono essere tutti dichiarati

## **TITOLI DI PREFERENZA**

| Dichiara, alt | tresi', di aver diritto alle preferenze in base ai seguenti titoli: | posseduti.                                                                                                    |
|---------------|---------------------------------------------------------------------|----------------------------------------------------------------------------------------------------|
|               | Insignito di medaglia al valor militare<br>Ente                     |                                                                                                    |
| - 10          | Data Numero dell'atto                                               | Aver prestato servizio senza demerito, a qualunque titolo, ivi inclusi i docenti, per<br>17) non meno di un anno alle dipendenze del Ministero dell'Istruzione, dell'Università e<br>della Ricerca |
| - 1           | Mutilato o invalido di guerra ex combattente<br>Ente                | <ul> <li>Coniugato e non coniugato con riguardo al numero dei figli a carico</li> </ul>                                                                                                    |
| □ <u>2</u> )  | Data Numero dell'atto                                               | Invalido o mutilato civile<br>Ente                                                                                                    |
|               | Mutilato o invalido per fatto di guerra<br>Ente                     | Data Numero dell'atto                                                                                                    |
| - 3)          | Data Numero dell'atto                                               | Militari volontari delle Forze armate congedati senza demerito al termine della<br>ferma o rafferma<br>Ente                                                                                        |
|               | 2                                                                   | Data Numero dell'atto                                                                                                    |
|               |                                                                     | Aver prestato, senza demerito, servizi alle dipendenze dello Stato o di altre pubblich<br>amministrazioni                                                                                          |

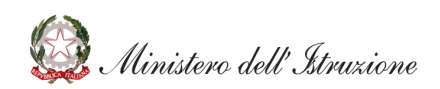

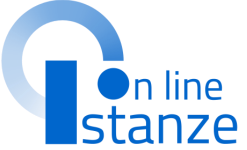

## **ALTRE DICHIARAZIONI**

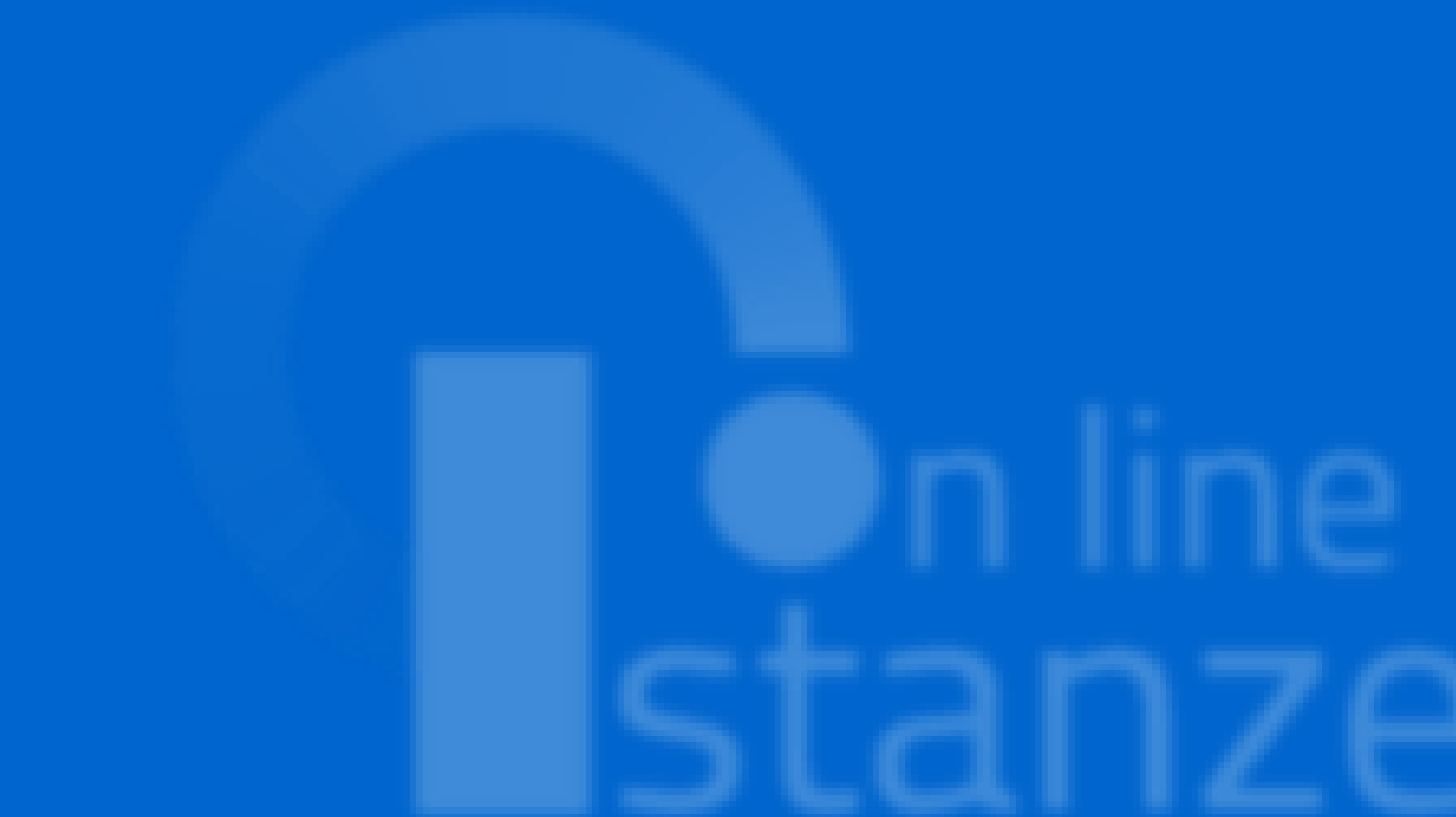

### **ALTRE DICHIARAZIONI**

### Ministero dell'Istruzione

### Elenchi aggiuntivi graduatorie provinciali di supplenza pers. docente ed educativo

Stato domanda Data e ora ultimo accesso

13/07/2021 14:22

Θ

INSERITA

Questa sezione deve essere completamente compilata dall'aspirante che non risulti già incluso nelle GPS. Gli aspiranti già inclusi possono visualizzare la

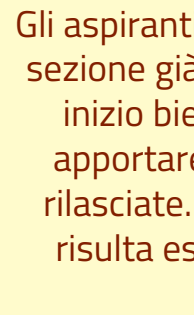

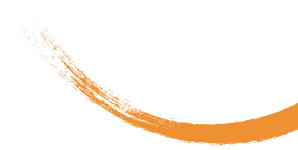

### Modello di presentazione della domanda

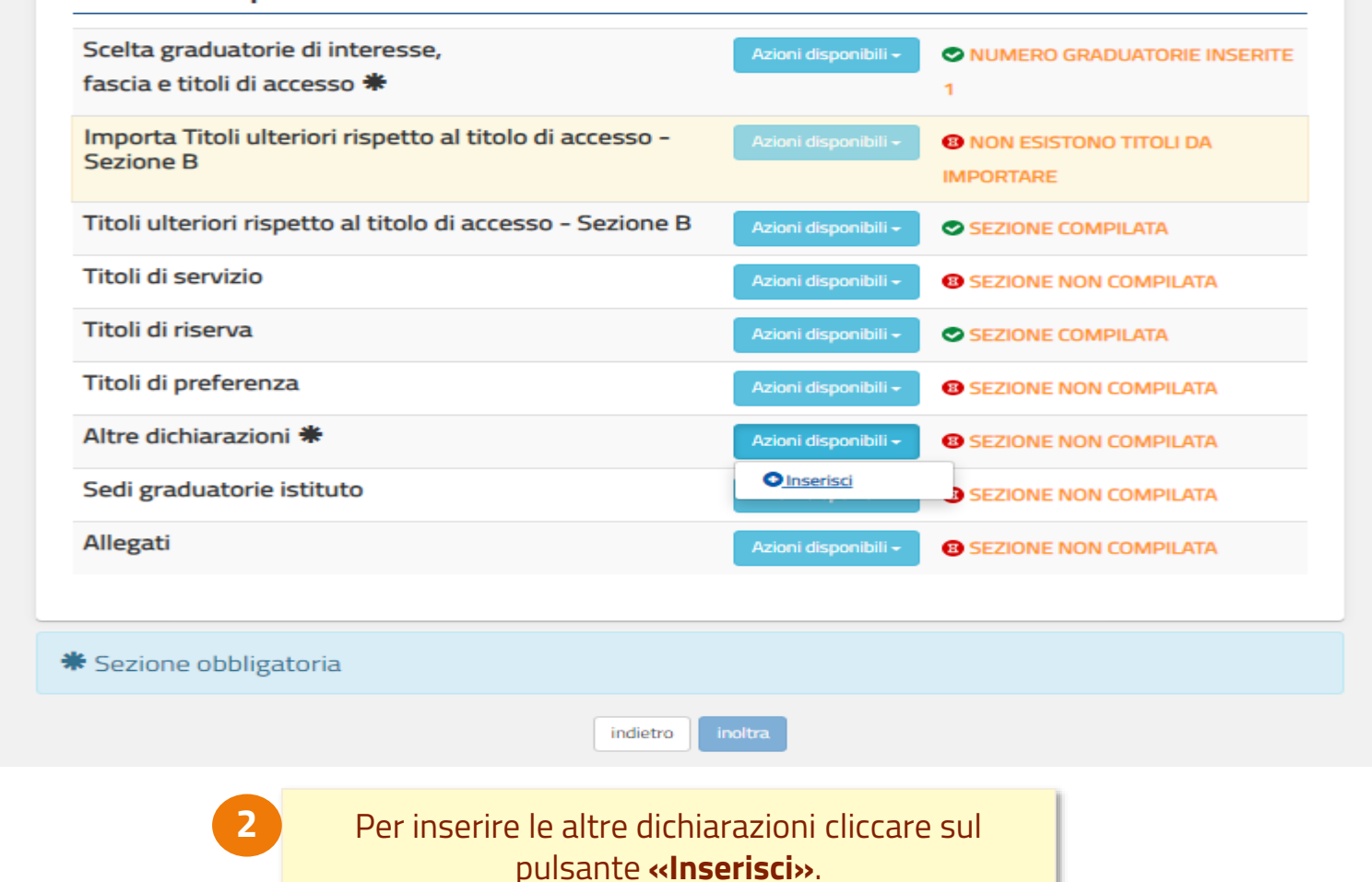

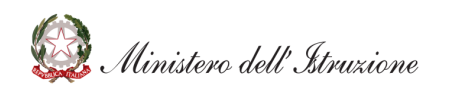

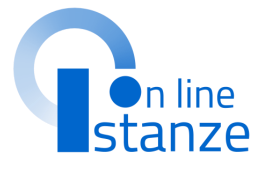

sezione già compilata con i dati comunicati a inizio biennio e possono eventualmente apportare modifiche alle dichiarazioni già rilasciate. L'inserimento delle dichiarazioni risulta essere un passo propedeutico per procedere con l'inoltro.

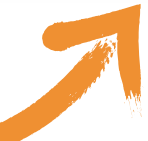

## **ALTRE DICHIARAZIONI**

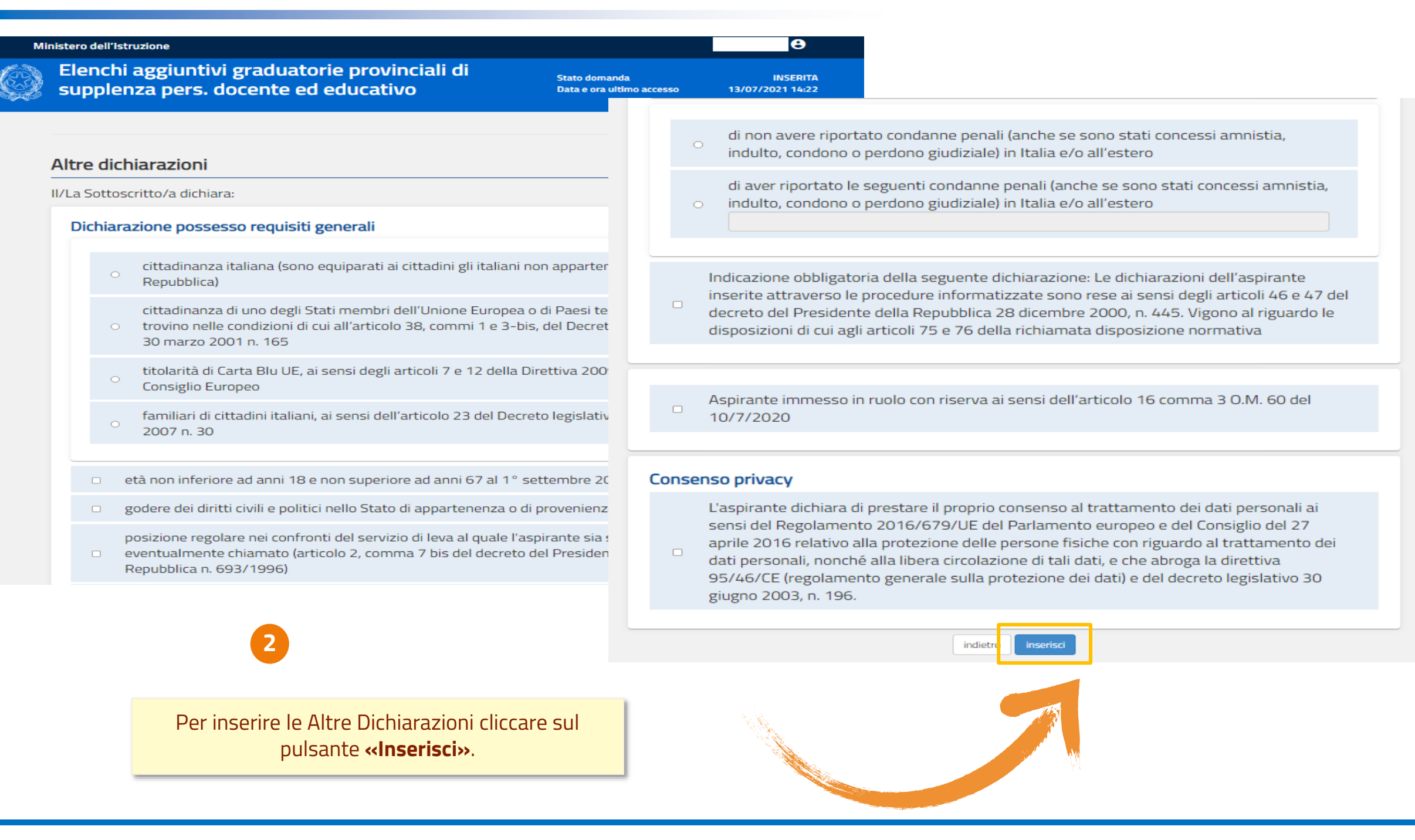

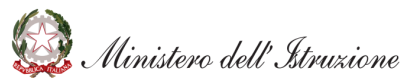

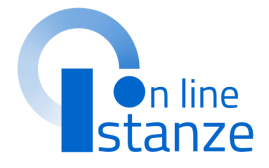

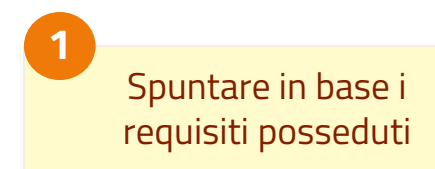

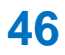

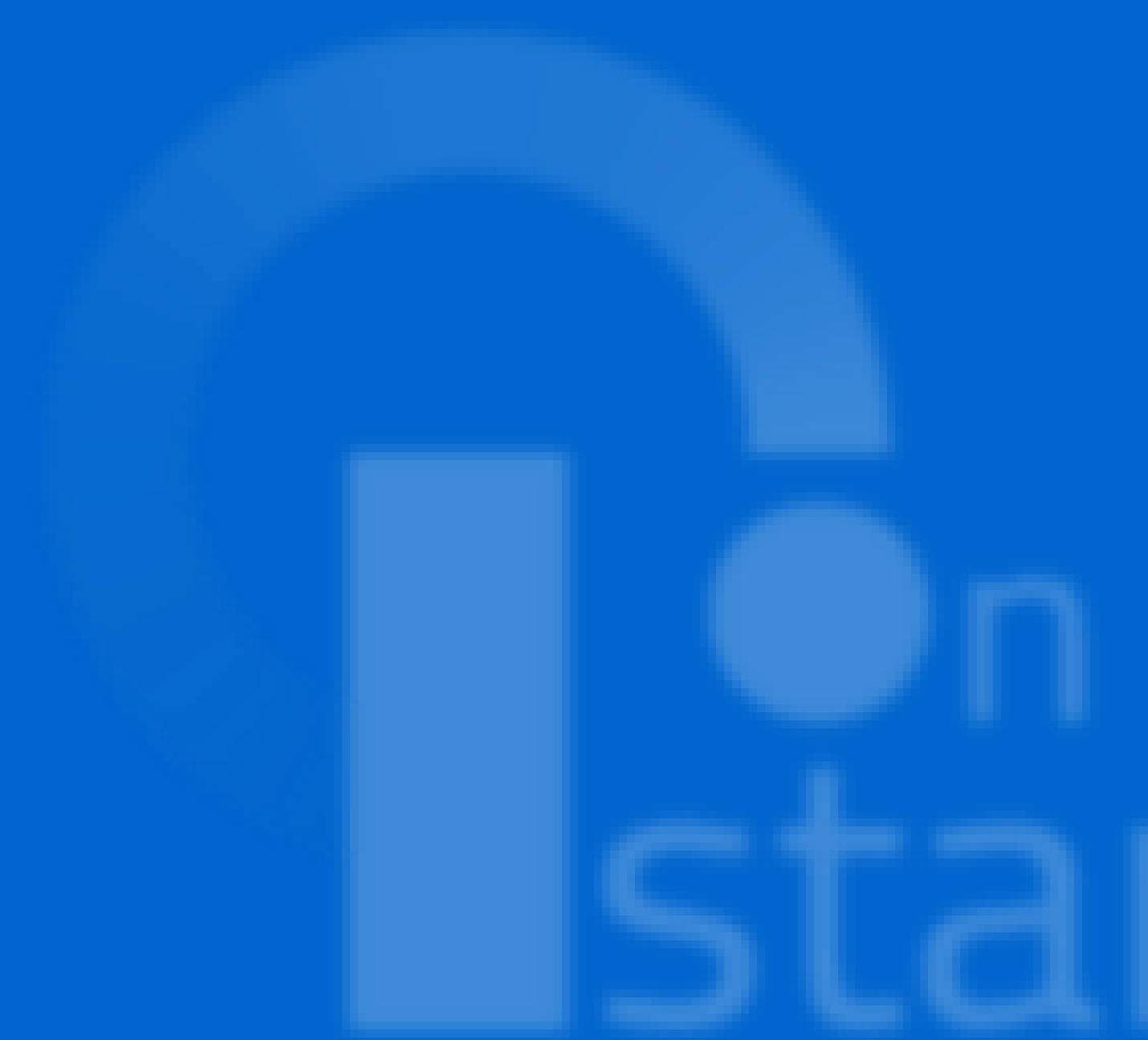

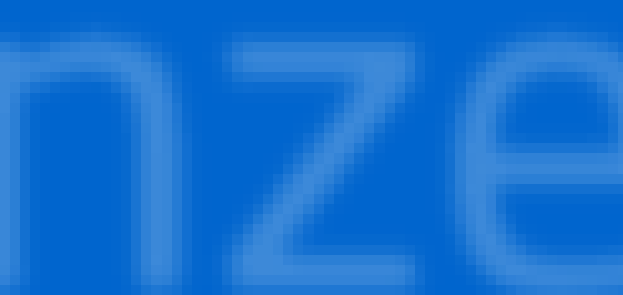

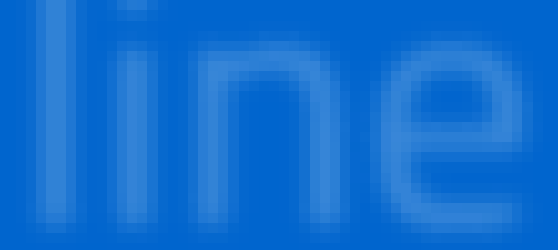

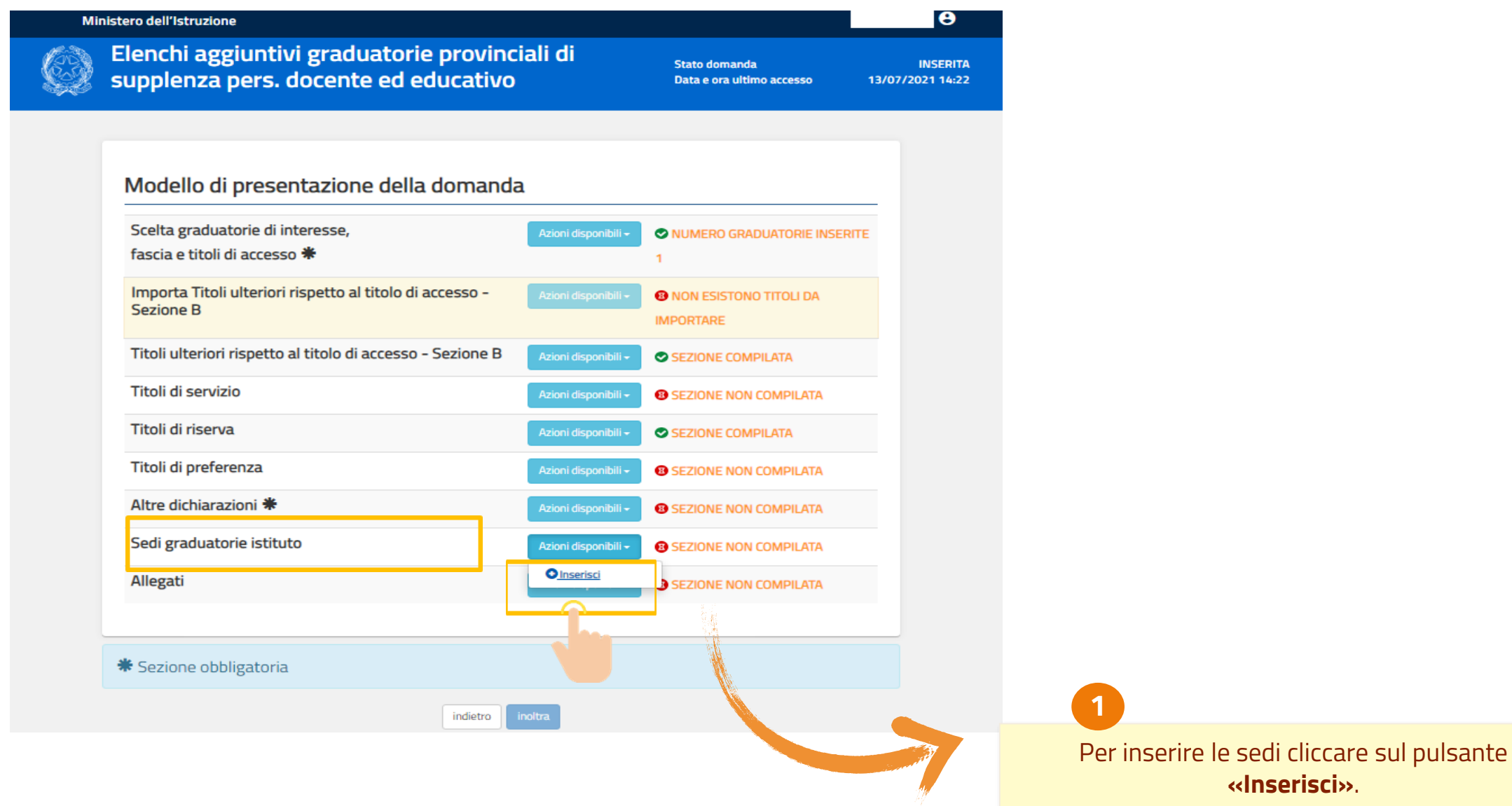

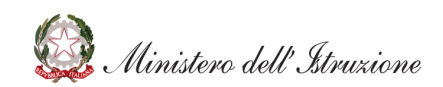

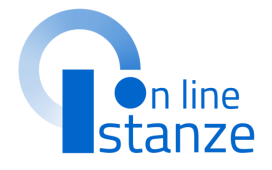

### Elenco Graduatorie

L'aspirante già inserito in 2^ fascia GPS per la stessa graduatoria per cui sta presentando domanda non deve ripresentare le sedi.

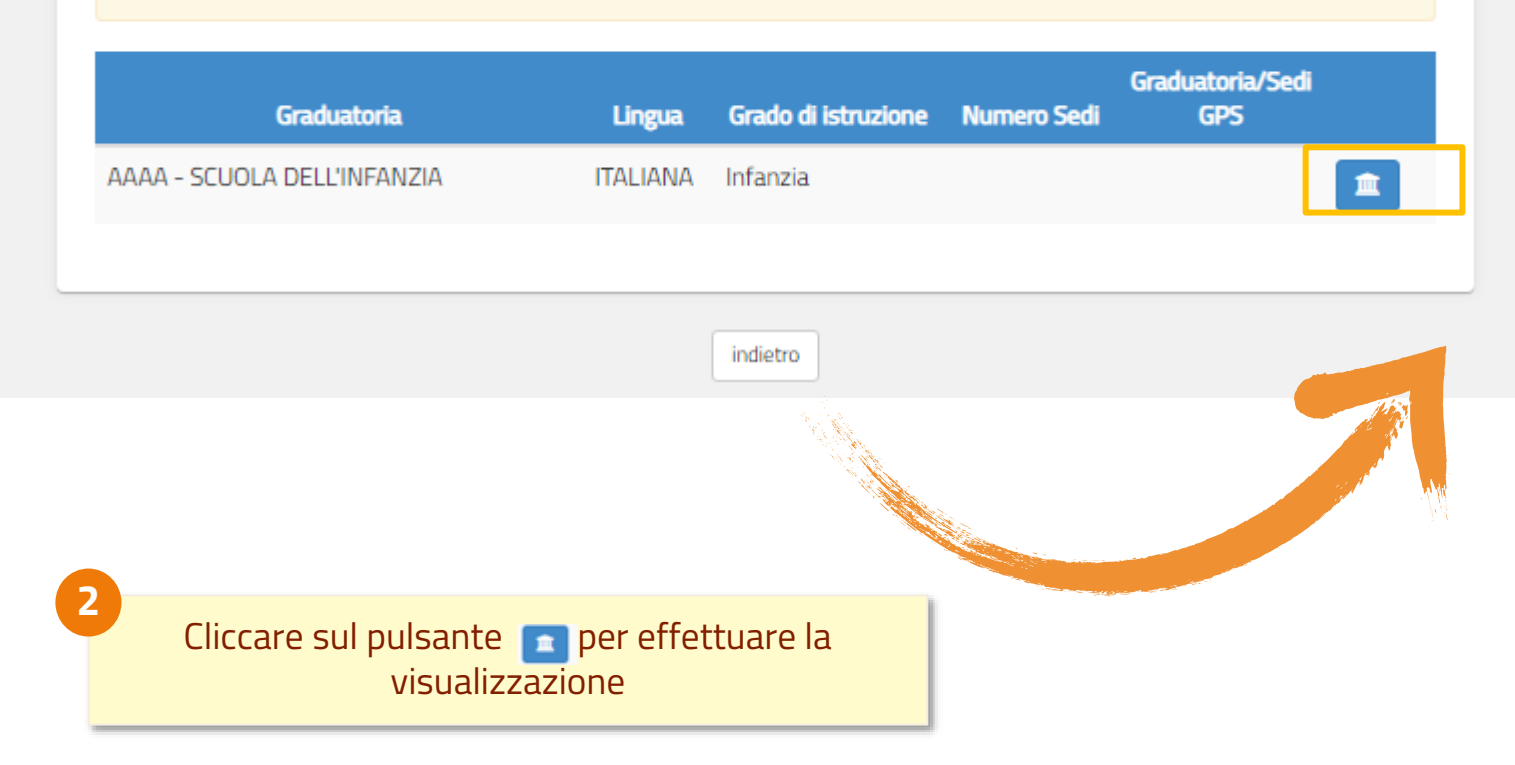

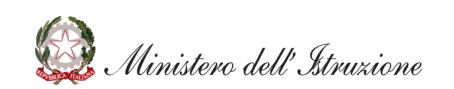

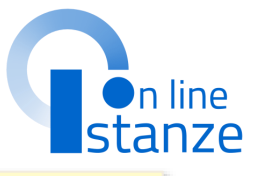

Se l'aspirante era già presente nella 2^ fascia GPS, <u>non</u> deve presentare le sedi per la stessa graduatoria di 1^ fascia per cui sta presentando domanda; potra' visualizzarle sedi tramite il pulsante 🔼 . Nel caso in cui non fosse già inserito nella 2^ fascia per la graduatoria di 1^ fascia per cui sta chiedendo l'inclusione, potrà comunicare fino a 20 sedi.

1

## ALLEGATI

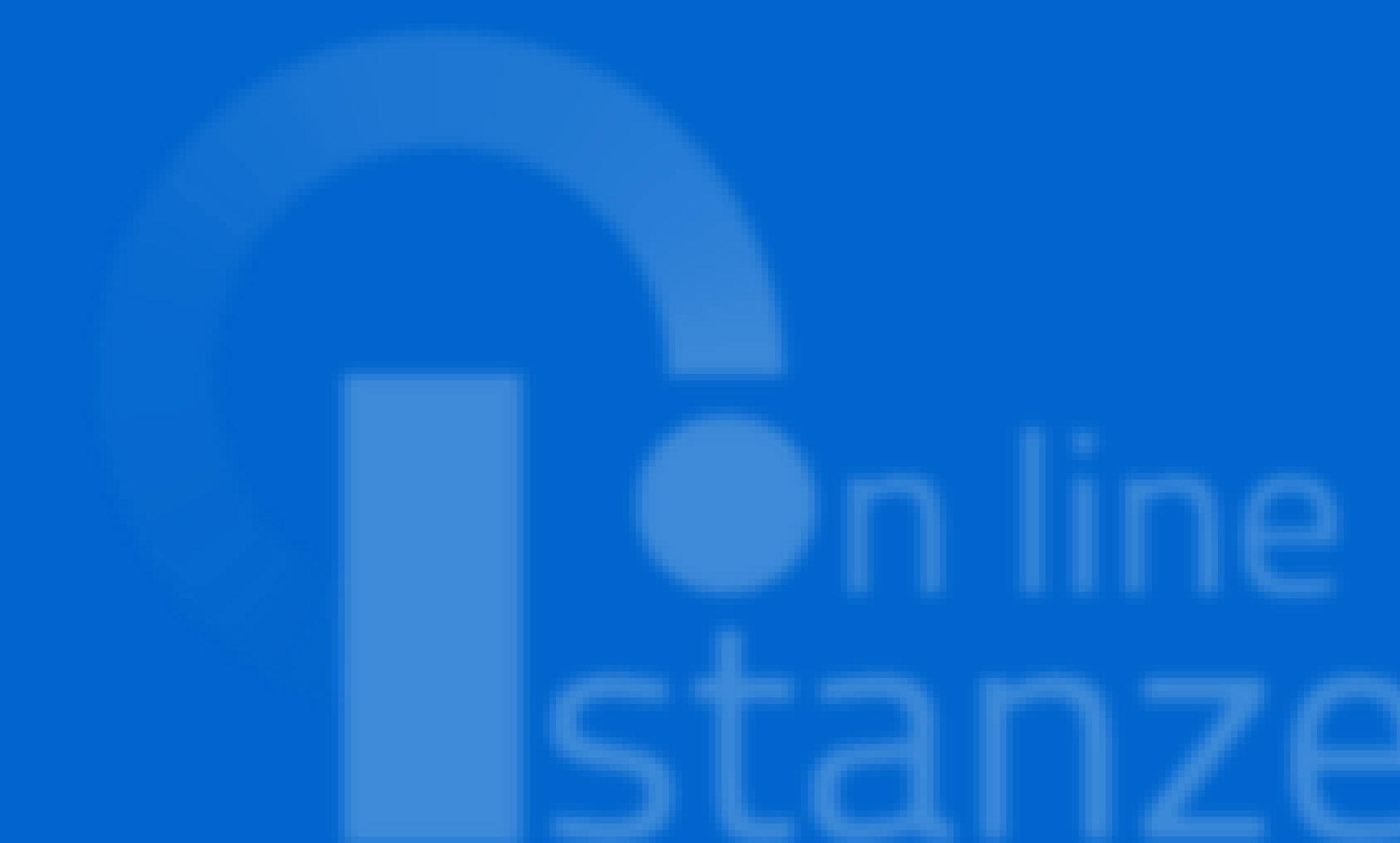

## ALLEGATI

### Ministero dell'Istruzione

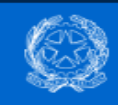

Elenchi aggiuntivi graduatorie provinciali di supplenza pers. docente ed educativo

| Stato domanda             |      |
|---------------------------|------|
| Data e ora ultimo accesso | 13/0 |

INSERITA 13/07/2021 14:22

в

### Modello di presentazione della domanda

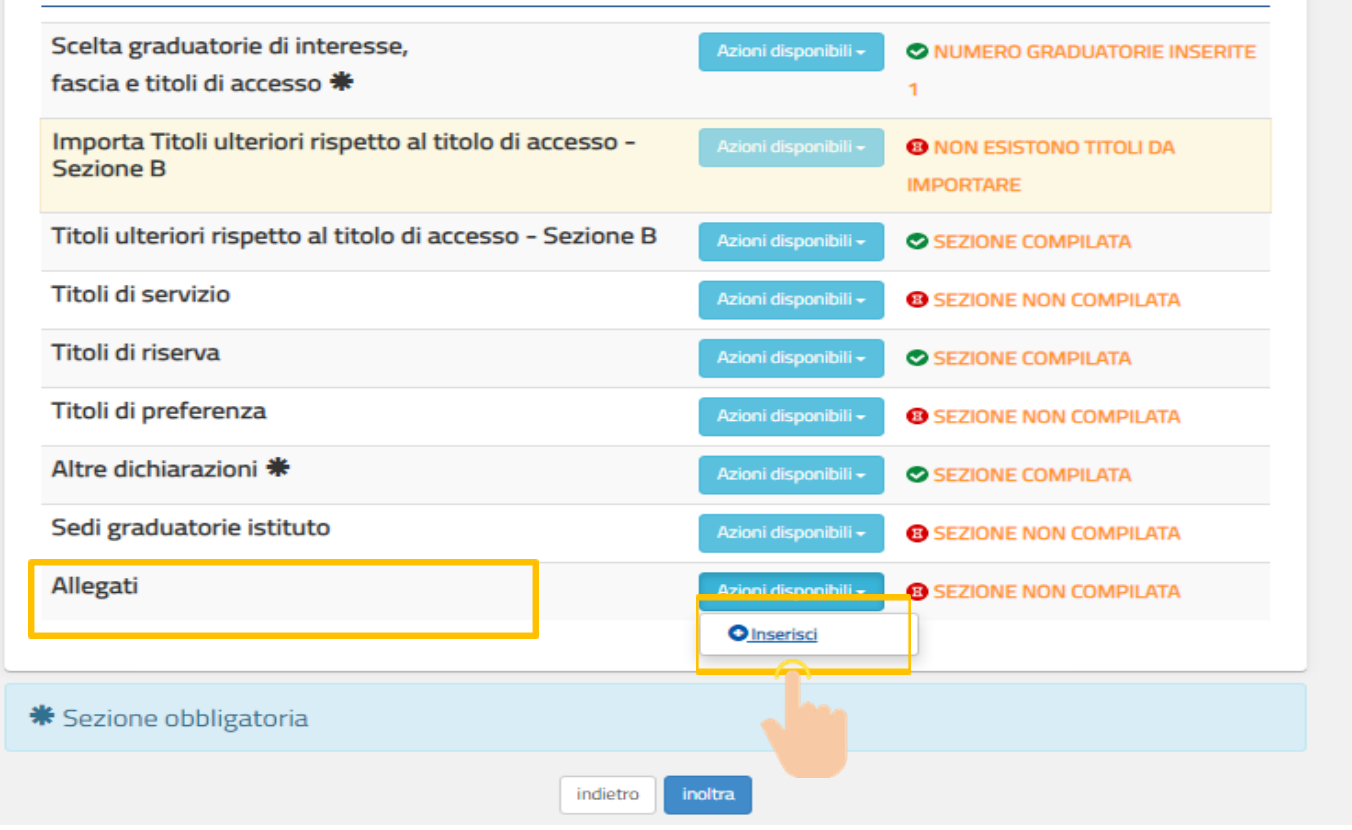

1

L'aspirante può inserire la documentazione a corredo nella sezione 'Allegati', esclusivamente in formato pdf o .zip riportando solamente i seguenti documenti: titolo di studio conseguito all'estero; dichiarazione di valore del titolo di studio conseguito all'estero per l'insegnamento di conversazione in lingua straniera; servizi di insegnamento prestati nei Paesi dell'Unione Europea ovvero in altri Paesi.

Per aggiungere gli Allegati cliccare sul pulsante «Inserisci».

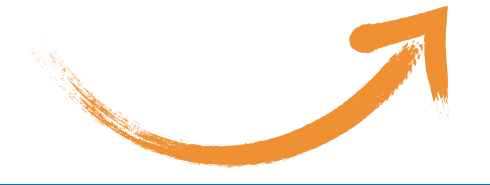

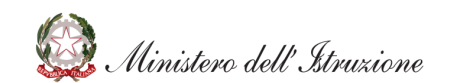

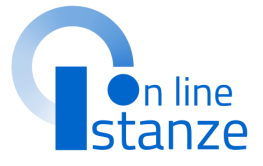

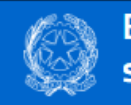

Elenchi aggiuntivi graduatorie provinciali di supplenza pers. docente ed educativo

Stato domanda Data e ora ultimo accesso INSERITA 13/07/2021 14:22

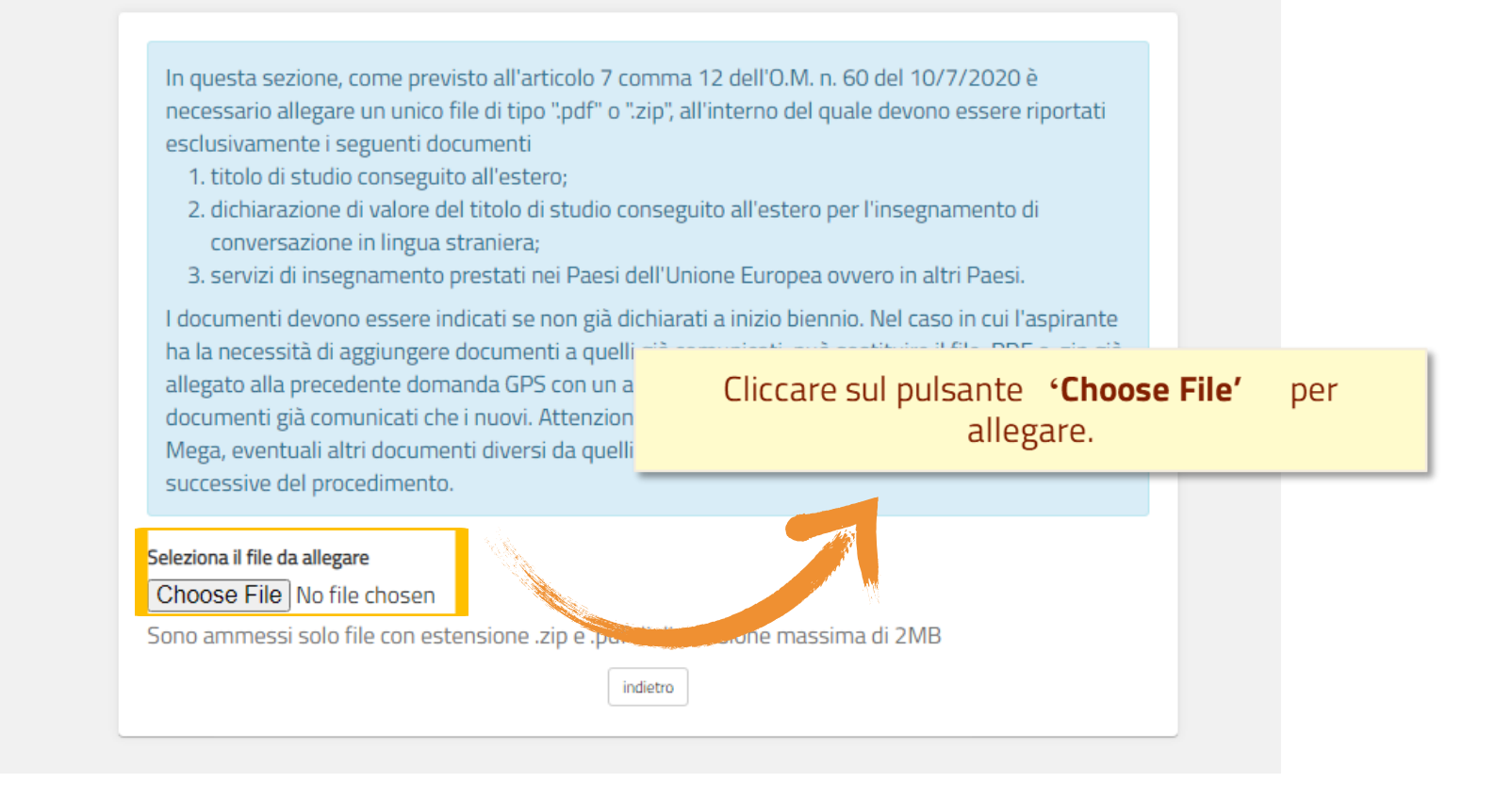

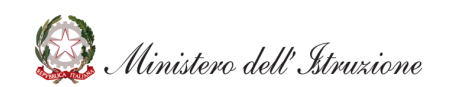

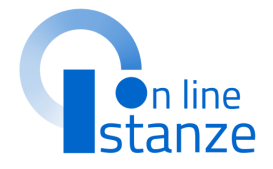

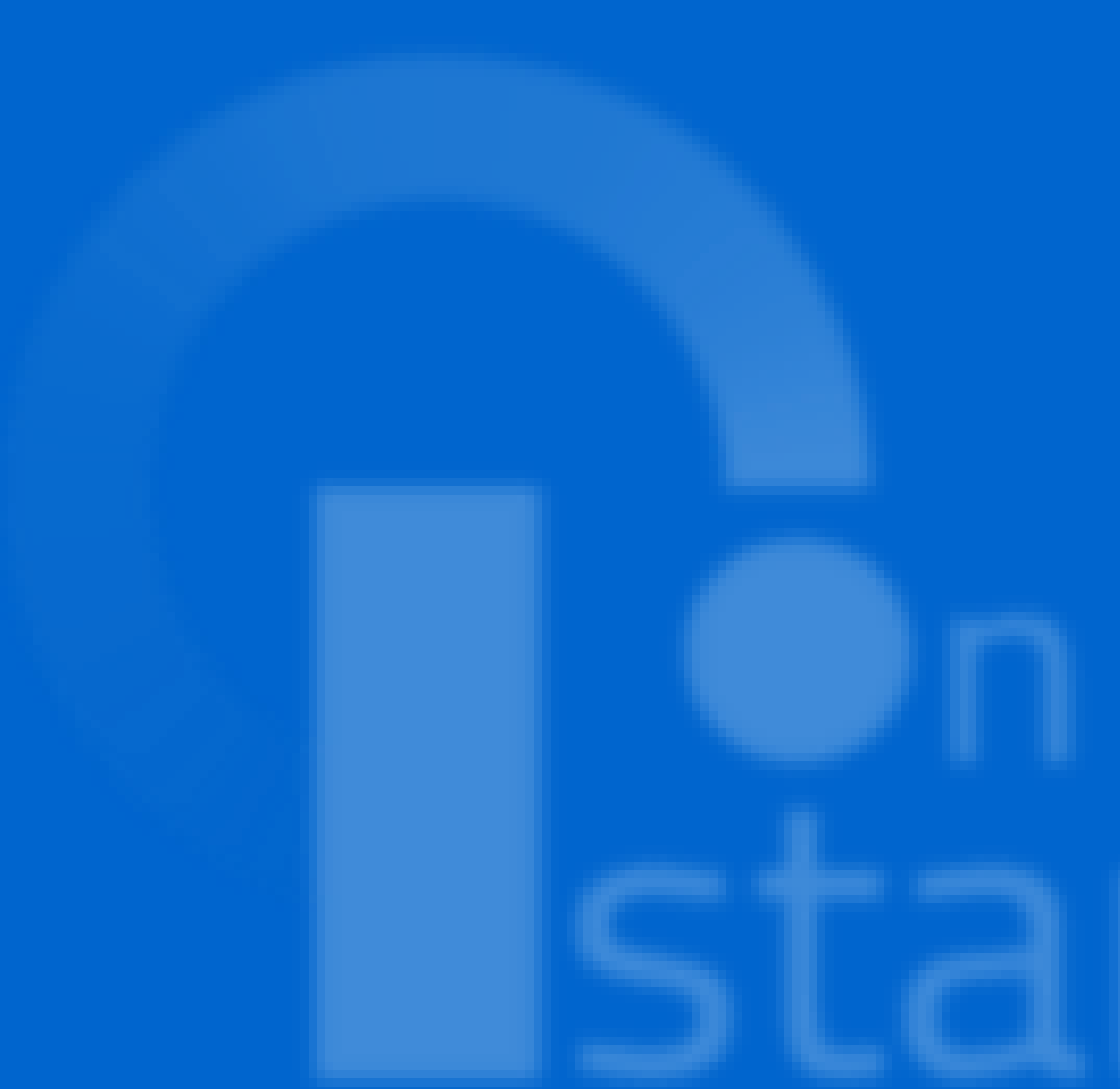

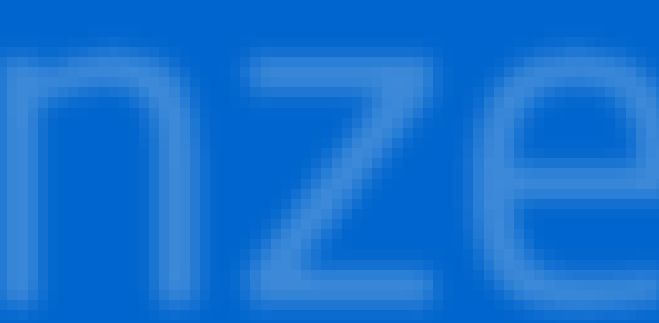

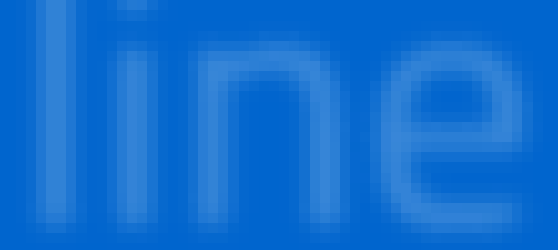

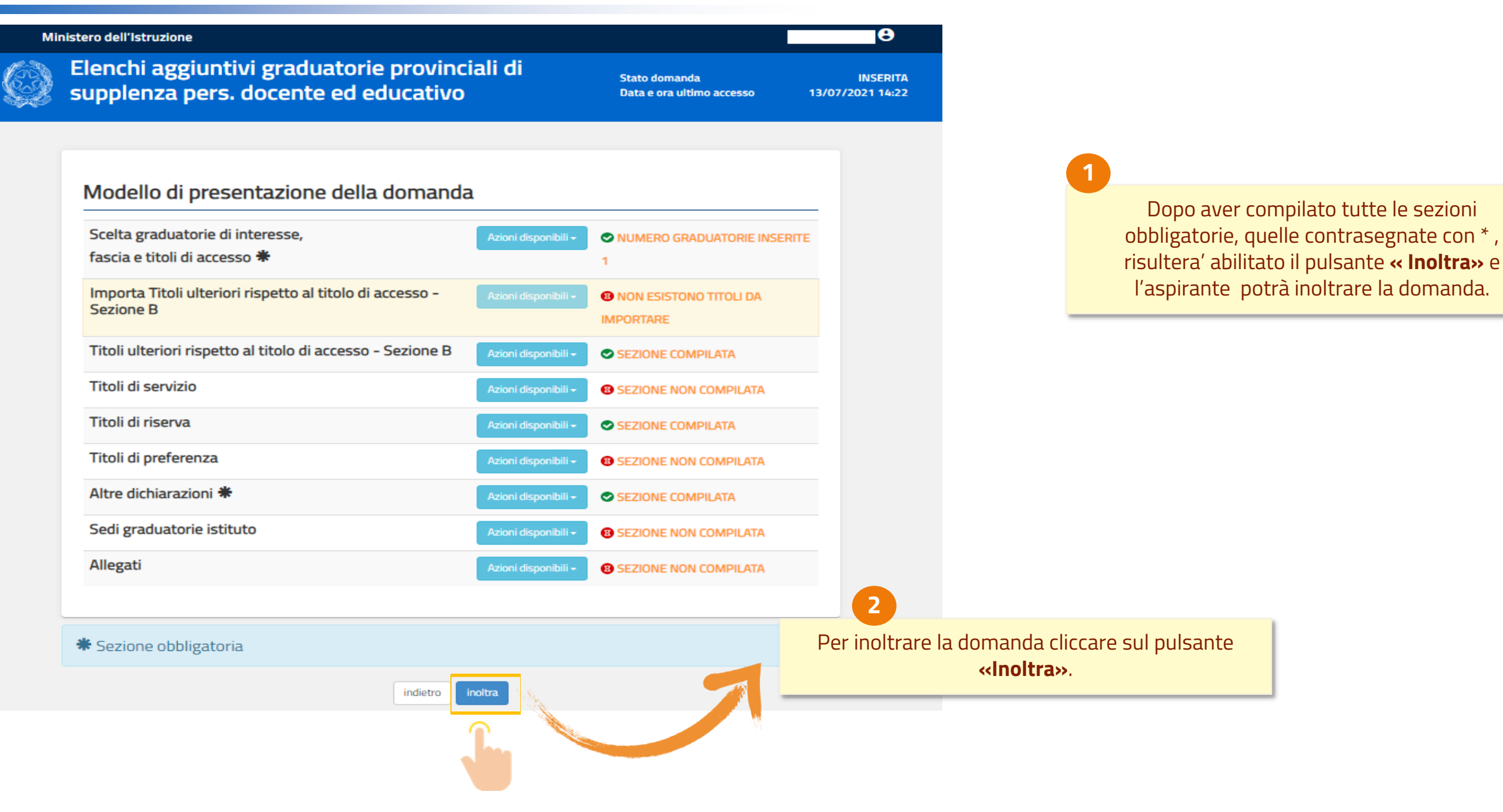

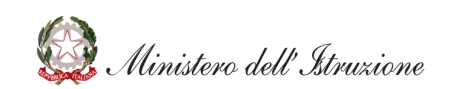

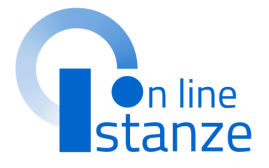

| RICHIESTA CODICE PERSONALE ×                                                                                            |                                                                   |
|----------------------------------------------------------------------------------------------------|-------------------------------------------------------------------|
| Vuoi inoltrare la domanda?                                                                                              | 1                                                                 |
| Codice personale                                                                                                    | Inserire il codice personale e cliccare su<br><b>«Conferma»</b> . |
| INOLTRO EFFETTUATO CORRETTAMENTE<br>La domanda è stata salvata nell'archivio delle istanze in formato Pdf, ne<br>corso. | ella sezione relativa all'anno in                                 |
| Il nome del documento è: <b>PR-PRGS-286</b> .<br><b>pdf</b>                                                             | La domanda risultera<br>verrà pr                                  |
| II Pdf è stato inviato all'indirizzo e-mail: 1<br>Per visualizzare il file selezionare il seguente link:                |                                                                   |
|                                                                                                    |                                                                   |

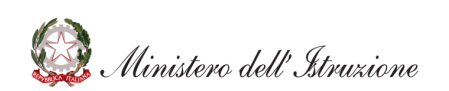

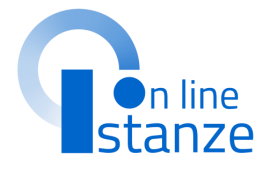

inviata correttamente e dotto il pdf.

### Ministero dell'Istruzione

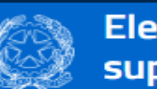

Elenchi aggiuntivi graduatorie provinciali di supplenza pers. docente ed educativo

Stato domanda Data e ora ultimo accesso INOLTRATA 13/07/2021 14:22

8

Per eventuali modifiche o aggiornamenti della domanda, l'aspirante dovrà annullare il precedente inoltro.

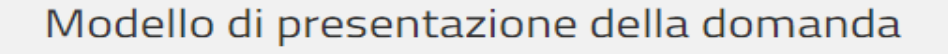

Attenzione: esiste già una domanda inoltrata all'ufficio di competenza.

Qualora si intenda VISUALIZZARE effettuare un click su Visualizza

Qualora si intenda ANNULLARE LA DOMANDA effettuare un click su Annulla Inoltro. Si ricorda che per inoltrare il modello domanda all'Ufficio di competenza è necessario effettuare la procedura di INOLTRO.

Attenzione: selezionando questa opzione la domanda dovrà essere SEMPRE nuovamente INOLTRATA.

Si ricorda che ai fini dell'inoltro/annulla inoltro dell'istanza è obbligatorio inserire il codice personale assegnato in fase di abilitazione al servizio Istanze On-line.

> Si ricorda inoltre che l'istanza chiude il giorno 24-07-2021 ore 23:59. Dopo tale ora non sarà più possibile accedere all'istanza.

L'aspirante potrà annullare la domanda cliccando sul pulsante **«Annulla Inotro»**.

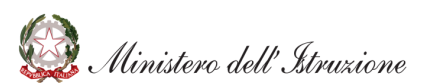

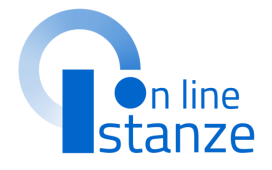

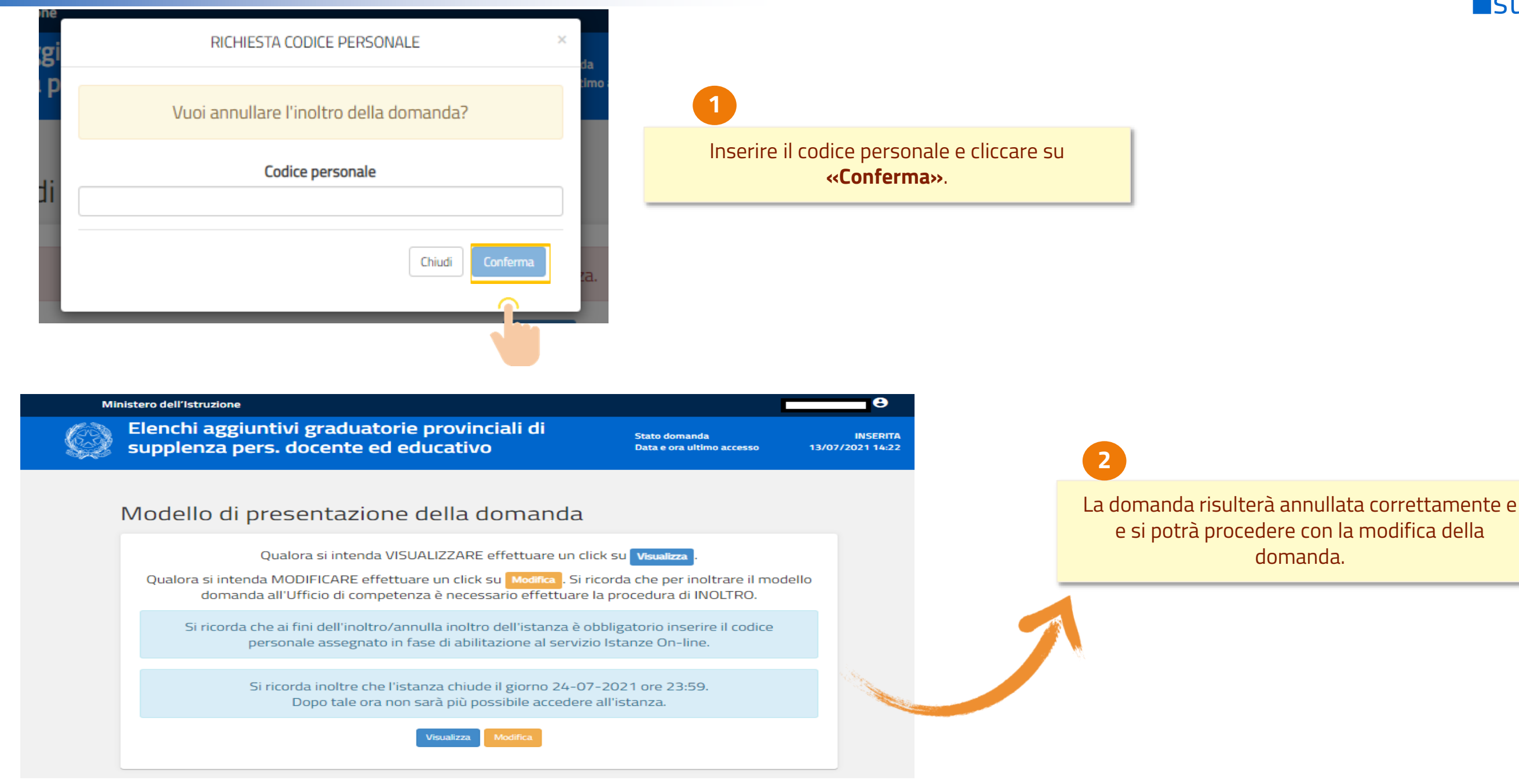

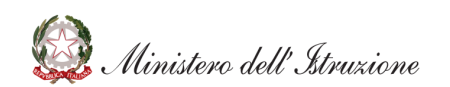

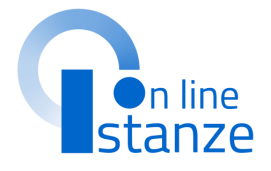

e si potrà procedere con la modifica della domanda.

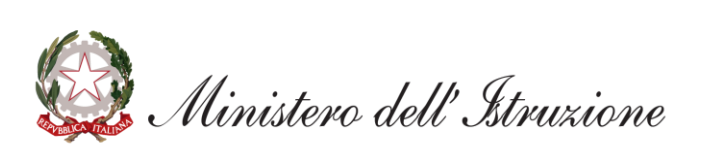